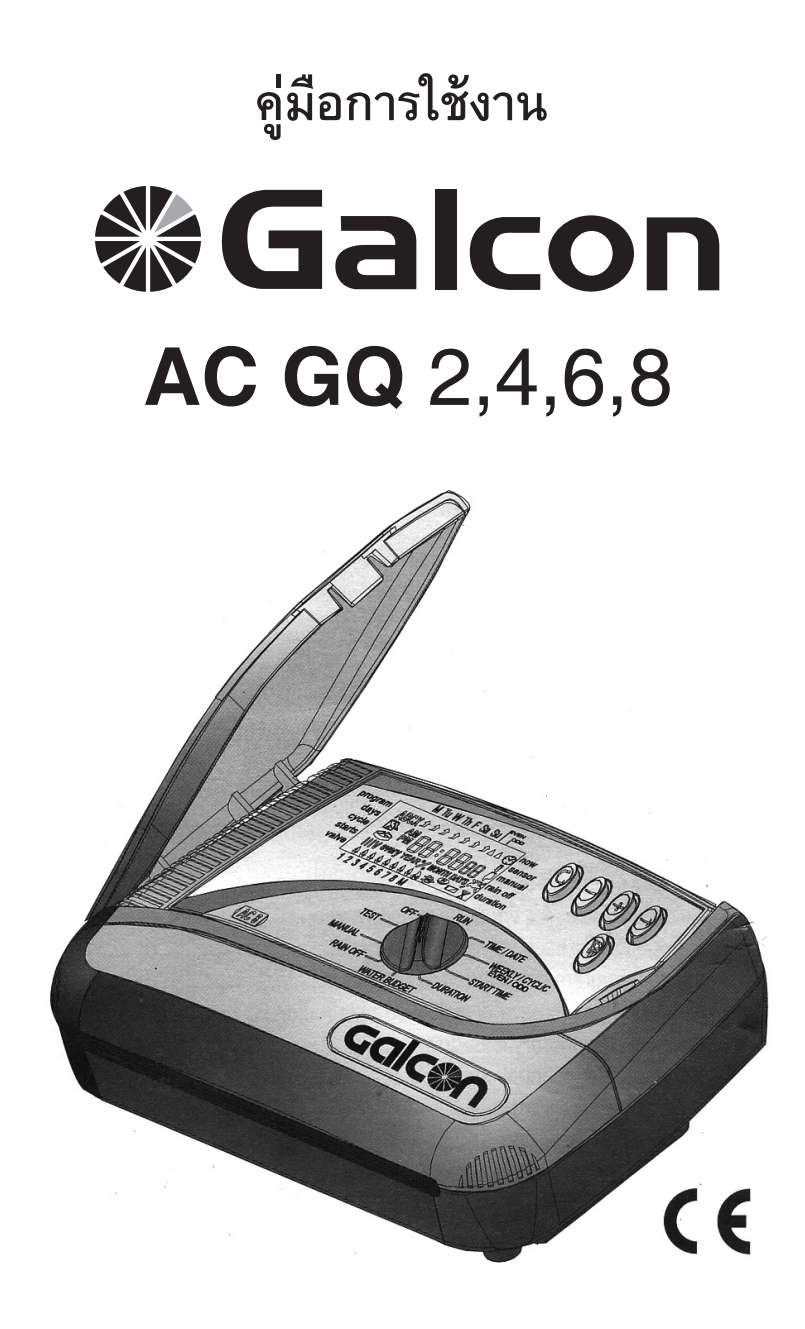

# จัดจำหน่ายโดย บริษัท ซุปเปอร์โปรดักส์ จำกัด

| สารบัญ   |                                                                  |    |
|----------|------------------------------------------------------------------|----|
| บทที่ 1  | ข้อกำหนดในการใช้งานตัวควบคุมและวาล์วไฟฟ้า                        | 3  |
| บทที่ 2  | การเปิดปิดวาล์วไฟฟ้าโดยไม่ใช้ตัวควบคุม                           | 3  |
| บทที่ 3  | การติดตั้ง                                                       |    |
|          | 3.1 การใส่ถ่านเพื่อสำรองไฟกรณีไฟฟ้าดับ                           | 5  |
|          | 3.2 การต่อเพิ่มความยาวสายไฟระหว่างวาล์วไฟฟ้าและตัวควบคุม         | 6  |
|          | 3.3 การต่อสายไฟระหว่างวาล์วไฟฟ้า, ตัวควบคุม และแหล่งจ่ายไฟฟ้า    | 6  |
| บทที่ 4  | การตั้งโปรแกรมตัวควบคุม                                          | 10 |
|          | 4.1 ข้อมูลทั่วไป                                                 | 10 |
|          | 4.2 วิธีการตั้งโปรแกรม                                           | 11 |
|          | การตั้งวันและเวลาปัจจุบัน                                        | 11 |
|          | การเลือกโปรแกรมการรดน้ำ                                          | 11 |
|          | การตั้งโปรแกรมให้วาล์วไฟฟ้าทำงานเป็นกลุ่ม                        | 12 |
|          | การตั้งโปรแกรมการรดน้ำแบบรายสัปดาห์                              | 13 |
|          | การตั้งโปรแกรมการรดน้ำแบบหมุนวน                                  | 14 |
|          | การตั้งโปรแกรมการรดน้ำแบบรายเดือน หรือแบบ วันคู่/วันคื่          | 16 |
|          | การเลือกวาล์วและตั้งระยะเวลาการรดน้ำให้วาล์วที่เลือก             | 17 |
|          | 4.3 การใช้งานโปรแกรมระดับสูง                                     | 18 |
|          | การตั้งค่าชดเชยระยะเวลาการรดน้ำหรือลดระยะเวลาการรดน้ำเป็น %      | 18 |
|          | การปิดการใช้งานโปรแกรมชั่วคราวในหน้าฝน                           | 19 |
|          | การเปิดโปรแกรม MANUALให้วาล์วแต่ละตัวรดน้ำทันที                  | 20 |
|          | 4.4 การใช้งานโปรแกรม X                                           | 22 |
| บทที่ 5  | การทดสอบวาล์ว                                                    | 23 |
| บทที่ 6  | โหมดปิดการทำงาน                                                  | 24 |
| บทที่ 7  | โหมดเปิดการทำงาน                                                 | 24 |
| บทที่ 8  | การล้างโปรแกรมที่ตั้งไว้                                         |    |
| บทที่ 9  | การบำรุงรักษา และการแก้ไขปัญหาเบื้องด้น                          |    |
| บทที่ 10 | อุปกรณ์เสริมต่างๆ                                                | 27 |
|          | รูปวาดขนาดจริงของตัวควบคุมสำหรับใช้สำหรับกำหนดตำแหน่งเจาะยึดผนัง | 28 |

### คุณสมบัติหลักของตัวควบคุม

- ใช้สำหรับควบคุมวาล์วไฟฟ้ากระแสสลับ 24 โวลท์ (24 VAC)
- มีรุ่นที่สามารถควบคุมได้ตั้งแต่ 2 8 วาล์วให้เลือก ทุกรุ่นสามารถสั่งงานวาล์วหลักหรือปั๊มน้ำได้
- สามารถตั้งได้ 3 โปรแกรม A, B และ C โดยการกดปุ่มเพื่อเลือกโปรแกรมที่ต้องการจะตั้ง
- วาล์วแต่ละตัวจะถูกควบคุมโดยโปรแกรมทั้ง 3 โปรแกรมที่ตั้งไว้
- มีโหมดการทำงาน 3 แบบ ได้แก่ การรดรายสัปดาห์ หรือเลือกวันที่ต้องการรดในแต่ละสัปดาห์, การรดแบบ หมุนวน ตั้งแต่ทุกๆวัน ไปจนถึงทุกๆ 30 วันรดครั้งหนึ่ง, และการรดน้ำทุกวันคู่หรือวันคี่ขอแต่ละเดือน
- สามารถตั้งระยะเวลาการรดน้ำได้ตั้งแต่ 1 นาทีไปจนถึง 4 ชั่วโมง
- สามารถเปิดใช้งานได้ทันทีในกรณีที่ต้องการรดน้ำนอกเหนือจากโปรแกรมที่ตั้งไว้ โดยสามารถเลือกเปิดวาล์ว เพียงตัวเดียวหรือสามารถเปิดทีละตัวตั้งแต่ตัวแรกไปจนตัวสุดท้ายตามระยะเวลาที่ตั้งโปรแกรมไว้
- สามารถตั้งเปิดปิดวาล์วหลักร่วมกับวาล์วอื่นๆได้
- มีระบบการตั้งค่าชดเชยระยะเวลาการรดน้ำหรือลดระยะเวลาการรดน้ำเป็น %
- สามารถปิดการทำงานของตัวควบคุมชั่วคราวได้ตั้งแต่ 1 240 วัน
- สามารถตรวจสอบการทำงานของวาล์วแต่ละตัวอิสระแยกจากกันได้
- มีโปรแกรม X ซึ่งเป็นโปรแกรมพิเศษสามารถใช้ในการควบคุมเปิดปิดไฟสนาม เปิดปิดน้ำพุ หรืออุปกรณ์อื่นๆได้
- โปรแกรมมีปฏิธินหลายปีอยู่ในหน่วยความจำของเครื่อง

### 1. ข้อกำหนดในการใช้งานตัวควบคุมและอาล์วไฟฟ้า

ตัวควบคุมสามารถสั่งงานวาล์วไฟฟ้าทำทางานด้วยกำลังไฟสูงสุดไม่เกิน 2.2 วัตต์ - ใช้ไฟฟ้ากระแสสลับ 24 โวล์ท (24 VAC) วาล์วไฟฟ้าและตัวคุมส่วนมากจะไม่ได้ขายเป็นชุดพร้อมกันดังนั้นควรเลือก ตัวควบคุมและวาล์วไฟฟ้าที่ใช้งานด้วยกันได้ ขั้นตอนการติดตั้งวาล์วไฟฟ้าคือ

- ปิดวาล์วหลักก่อนติดตั้งวาล์วไฟฟ้า
- ติดตั้งวาล์วไฟฟ้า ณ ตำแหน่งที่กำหนด

*หมายเหตุ* การติดตั้งวาล์วไฟฟ้าจะต้องติดตั้งหันทางเข้าออกของน้ำตามทิศ ทางของลูกศรที่แสดงอยู่ที่วาล์วไฟฟ้า โดยลูกศรที่วาล์วไฟฟ้าจะต้องหันชี้ไป ทิศทางเดียวกับทิศทางการไหลของน้ำที่ผ่านวาล์วไฟฟ้าไป

กรณีที่ใช้งานกับระบบปั๊มน้ำอัตโนมัติ (Automatic Booster Pump) ควรติดตั้งวาล์วหลัก (Master Valve) ไว้ที่ตำแหน่งใกล้ทางออกของปั๊ม มากที่สุด โดยตัวควบคุมสามารถสั่งงานให้วาล์วหลัก (Master Valve) เปิดทันทีที่วาล์วไฟฟ้าของโซนใดโซนหนึ่งเปิด และวาล์วจะปิดทันทีที่วาล์ว ดัวสุดท้ายที่ตัวควบคุมสั่งให้ทำงานปิดลง

ที่หน้าจอของตัวควบคุมมวาล์วหลัก (Master Valve) จะแสดงดัวยสัญลักษณ์ M และที่แผงต่อสายไฟ (Panel) ด้วยตัวอักษร VM

### 2. การเปิดปิดอาล์อไฟฟ้าโดยไม่ใช้ตัอคอบคุม

วาล์วไฟฟ้าสามารถเปิดหรือปิดได้โดยไม่จำเป็นต้องใช้ตัวควบคุมในการสั่งงาน

การเปิดปิดวาล์วด้วยวิธีการนี้ใช้ในกรณีที่ต้องการเปิดน้ำอย่างเร่งด่วนหรือผู้เปิดไม่มีความรู้ในการเปิดปิดวาล์วโดยใช้ตัว ควบคุม สำหรับวาล์วไฟฟ้ายี่ห้อ Galcon ลิ้นเปิดปิดนี้จะอยู่บริเวณใต้คอยด์ไฟฟ้า

- 1. หากต้องการเปิดวาล์วให้หมุนลิ้นไปในทิศทางทวนเข็มนาฬิกา
- 2. หาต้องการปิดวาล์วให้หมุนลิ้นไปในทิศทางตามเข็มนาฬิกา
- ในขณะที่วาล์วไฟฟ้าถูกสั่งให้เปิดโดยตัวควบคุม วาล์วไฟฟ้าดังกล่าวจะไม่สามารถปิดได้ด้วยลิ้นเปิดปิด

 หากต้องการให้วาล์วทำงานเปิดปิดตามคำสั่งของตัวควบคุมลิ้นเปิดปิดจะต้องอยู่ในตำแหน่งปิดเท่านั้น การหมุน ตำแหน่งลิ้นเปิดปิดไปที่ตำแหน่งเปิดจะทำให้วาล์วเปิดอยู่ตลอดเวลาแม้ตัวควบคุมจะสั่งปิดการทำงานแล้วก็ตาม

ตัวควบคุมของ Galcon สามารถใช้งานได้กับวาล์วไฟฟ้ายี่ห้ออื่นๆได้ แต่การเปิดปิดวาล์วไฟฟ้าโดยไม่ใช้ตัวควบคุม สั่งงานนี้ วาล์วไฟฟ้าแต่ละยี่ห้อจะมีวิธีการเปิดปิดไม่เหมือนกัน ให้สอบถามหรือดูจากคู่มือของผู้ผลิตวาล์วไฟฟ้ายี่ห้อนั้นๆ

*หมายเหตุ* ในกรณีที่มีการติดดั้งวาล์วหลัก (Master Valve) ในการจะเปิดให้ระบบทำงานโดยการเปิดปิดโดยไม่ใช้ตัว ควบคุมนี้ วาล์วหลักจะต้องถูกเปิดด้วยวิธีเดียวกันนี้เช่นกัน ไม่เช่นนั้นปั้มอัตโนมัติจะไม่ทำงานและระบบจะไปสามารถ รดน้ำได้

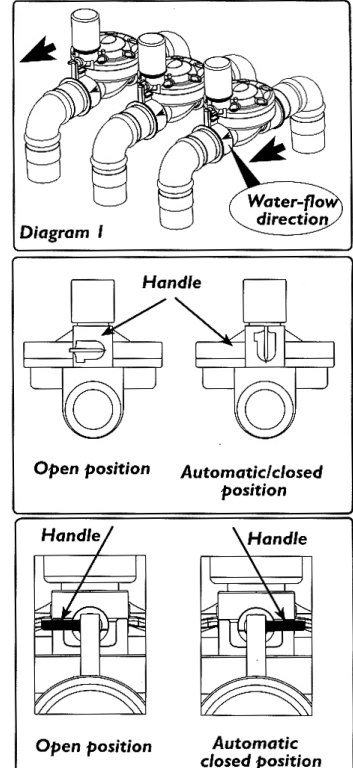

### 3. การติดตั้งตัวควบคุม

### 1. ควรติดตั้งตัวควบคุมที่กำแพงหรือภายในตู้ไฟฟ้าที่ไม่โดนน้ำหรือความชื้นต่างๆ

*หมายเหตุ* ควรติดตั้งตัวควบคุมในตำแหน่งที่สามารถใช้งานได้สะดวกและความสูงควรให้หน้าจออยู่ในระดับสายตาเพื่อ ให้ง่ายต่อการตั้งโปรแกรม

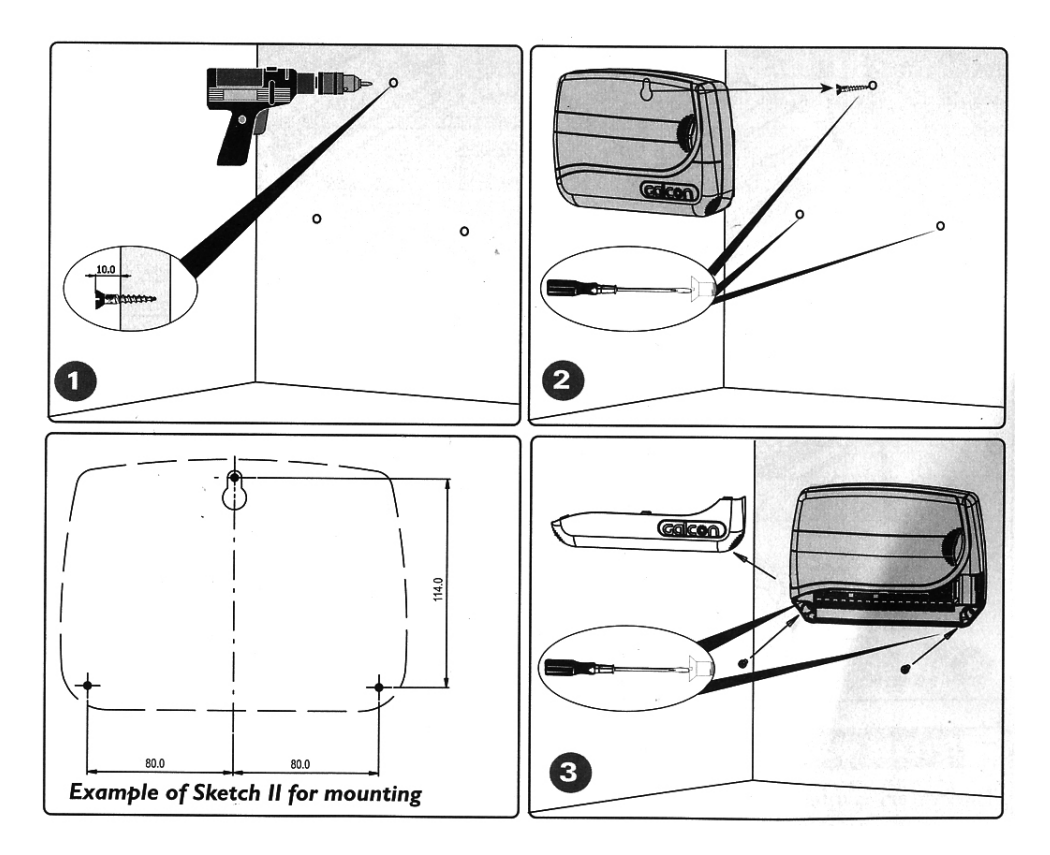

### 2. ใช้รูปวาดขนาดจริงของตัวควบคุมสำหรับใช้สำหรับกำหนดตำแหน่งเจาะยึดผนังที่ท้ายคู่มือเล่มนี้

ในการวัดดำแหน่งเพื่อเจาะยึดผนัง เมื่อเจาะผนังยึดน็อตตัวบนสุดเรียบร้อยแล้วให้นำตัวควบคุมไปแขวนเข้ากับน็อต ตัวบนสุดจากนั้นให้เปิดฝาครอบออกแล้วจึงยึดน็อตผ่านฝาหลังของตัวควบคุมเพื่อยึดเข้ากับกำแพงหรือตู้ไฟฟ้าให้แน่น ดูตามรูป 1-3 ด้านบน

4

### 3.1 การใส่ถ่านเพื่อสำรองข้อมูล

ใส่ถ่านอัลคาไลน์ 9 โวล์ท (9V Alkaline) ตามรูป 1 - 4 ด้านล่าง

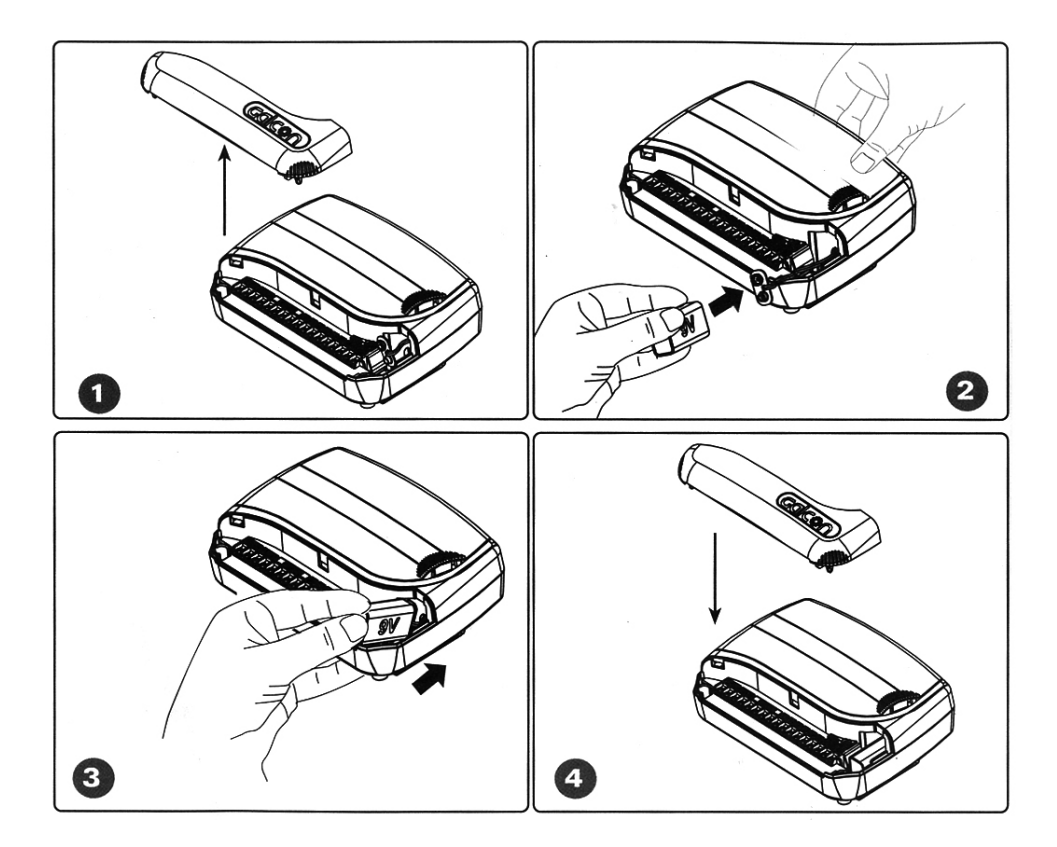

*หมายเหตุ* ถ่านดังกล่าวนี้ใส่ไว้เพื่อให้เวลาบัจจุบันที่ตั้งไว้ที่เครื่องไม่หายไปในกรณีที่ไฟฟ้าดับ (แต่โปรแกรมที่ตั้งไว้ จะไม่หายไปแม้จะไม่ใส่ถ่านนี้ก็ตาม) ในขณะที่ไม่มีไฟจ่ายที่ตัวควบคุมวาล์วไฟฟ้าจะปิดและการรดน้ำจะหยุดไป ถึงแม้โปรแกรมของตัวควบคุมจะยังทำงานต่อไปโดยใช้ไฟจากถ่าน 9 โวลท์ก็ตาม เพื่อให้ตัวควบคุมมีอายุการใช้งาน นานขึ้นควรใช้ถ่านอัลคาไลน์คุณภาพสูงเท่านั้น

### 3.2 การต่อเพิ่มความยาวสายไฟระหว่างวาล์วไฟฟ้าและตัวควบคุม

สายไฟที่ต่อเพิ่มความยาวใช้ได้กับกำลังไฟสูงสุดที่ไม่เกิน 24 วัตต์เท่านั้น

- จำนวนสายไฟที่ใช้จะต้องเท่ากับจำนวนวาล์วไฟฟ้าที่ต้องการใช้งานและเพิ่มอีกสองเส้นสำหรับวาล์วหลักและอีกเส้น เพื่อเป็นสายคอมมอน (Common) ควรใช้สายไฟคนละสีเพื่อให้สามารถจำแนกสายต่างๆได้อย่างง่ายดายขึ้น
- หากใช้สายไฟชนิดที่มีเส้นย่อยๆหลายๆเส้น (เช่นสาย NYY หรือสาย VCT) ควรจะเผื่อให้จำนวนสายมีมากกว่าที่ใช้ จริงไว้สำหรับการเพิ่มจำนวนวาล์วในอนาคต หรือเผื่อสายไฟเส้นใดเส้นหนึ่งมีปัญหาก็จะสามารถเปลี่ยนไปใช้สาย เส้นอื่นๆที่เหลืออยู่ได้
- ขนาดของไส้ทองแดงของสายไฟที่เลือกใช้ควรมีขนาดไม่ต่ำกว่า 0.5 ตร.มม. (0.5 sq. mm.) หากจำเป็นต้องเดิน สายไฟไกลเกินกว่า 100 เมตร ควรปรึกษากับทางบริษัท ซูปเปอร์โปรดักส์ จำกัด เพื่อขอขนาดของสายไฟที่ต้องใช้
- การเดินสายไฟควรใช้คลิปยึดสายไฟให้เรียบร้อยกับพื้นหรือผนังในกรณีที่เดินสายไฟลอย ในกรณีที่ผังสายควรร้อยไป กับท่อร้อยสายไฟ
- การเดินสายที่ดีไม่ควรมีจุดต่อ แต่หากจำเป็นต้องมีจุดต่อควรใช้กล่องหรือตัวต่อสายไฟณ จุดที่มีการต่อสาย
- การต่อใช้สายต่อเพื่อเพิ่มความยาวของสายจากโซลินอยด์วาล์วควรใช้ตัวต่อสายไฟที่มีคุณภาพป้องกันไม่ให้น้ำเข้า หรือใช้กล่องร้อยสายไฟกันน้ำ

### 3.3 การต่อสายไฟระหว่างวาล์วไฟฟ้า, ตัวควบคุม และแหล่งจ่ายไฟฟ้า

ก่อนทำการต่อสายไฟของตัวควบคุมเข้ากับแหล่งจ่ายไฟ ควรต่อสายโซลินอยด์วาล์วเข้ากับตัวควบคุมให้เรียบร้อยเสีย ก่อน วิธีการเดินสายไฟให้ดูจากผังเลขที่ 5 ในหน้าถัดไป

### การใช้งานตัวรับค่าสัญญาณ (Sensor) เพื่อหยุดการทำงานของระบบรดน้ำ

 เมื่อมีการต่อและใช้งานตัวรับสัญญาณ (Sensor) เครื่องหมาย ทำงานวาล์วไฟฟ้าจะถูกปิดระบบรดน้ำจะไม่ทำงาน

หมายเหตุ การใช้งานโหมดปกติของตัวรับสัญญาณ(Sensor) คือ NC หากไม่มีการใช้งานตัวรับสัญญาณ (Sensor) ใดๆ ในตัวควบคุมจะมีแผ่นเหล็กใส่เชื่อมระหว่างช่องSensorสองช่องที่อยู่ในตัวควบคุมอยู่แล้ว ถ้าต้องการใช้งานตัว รับสัญญาณ (Sensor) จะต้องถอดแผ่นเหล็กนี้ออก และใส่สายไฟของตัวรับสัญญาณ (Sensor) เข้าไปที่ช่องทั้งสอง ช่องนี้แทน หากไม่ใช้งานตัวรับสัญญาณ (Sensor) แล้ว จะต้องใส่แผ่นเหล็กนี้กลับเข้าที่เดิม แต่ถ้าทำแผ่นเหล็กนี้หาย ก็สามารถใช้สายไฟทั่วไปเพื่อเชื่อต่อช่องสองช่องเข้าด้วยกันก็สามารถทำให้ตัวควบคุมทำงานได้ตามปกติเช่นกัน

*ข้อควรระวัง* ควรใช้หม้อแปลงไฟฟ้าซึ่งสามารถแปลงไฟฟ้ากระแสสลับ 220 โวลท์ (220 VAC) ที่ความถี่ 50 Hz เป็น ไฟฟ้ากระแสสลับ 24 โวลท์ (24 VAC) กระแส 500 มิลลิแอมป์ (500 mA) หม้อแปลงที่ใช้ควรได้รับมาตรฐานสากล ต่างๆ เพื่อป้องกันไม่ให้ตัวควบคุมเกิดความเสียหายจากหม้อแปลงที่ไม่ได้คุณภาพ

การต่อสายไฟระหว่างจุดจ่ายไฟเข้าที่ตัวควบคุม และการต่อสายระหว่างโซลินอยด์วาล์วกับตัวควบคุมควรกระทำโดย ช่างไฟผู้ชำนาญการ และควรทำให้ที่แห้งไม่ทำขณะเปียกน้ำหรือมีความชิ้นสูง

## ข้อมูลทั่วไป

ที่โซลินอยด์วาล์วแต่ละตัวจะมีสายไฟสีเดียวกันสองเส้นแยกออกมาจากบริเวณคอยด์ของโซลินอยด์วาล์ว เส้นหนึ่ง (เส้นใดในสองเส้นก็ได้) จะใช้เพื่อต่อเข้ากับช่องวาล์วแต่ละช่อง โดยโซลินอยด์วาล์ว 1 ตัวเข้าที่ช่อง 1 ช่อง ส่วนสาย อีกเส้นจะต่อเข้ารวมกันที่ช่อง COM โดยการต่อสามารถต่อสายของโซลินอยด์วาล์วทุกตัวเข้าที่ช่องเดียวกัน อย่างไร ก็ตาม ตัวควบคุมจะมีช่อง COM มาให้ถึง 4 ช่อง เพื่อความสะดวกในการต่อสาย โดยสามารถใช้ช่องใดช่องหนึ่งใน 4 ช่องนี้หรือใช้ทั้ง 4 ช่องก็ได้ เนื่องจากสายไฟที่ให้มากับโซลินอยด์วาล์วค่อนข้างสั้น ดังนั้นจึงจำเป็นต้องมีการต่อสาย เพื่อเพิ่มความยาวเพื่อให้สามารถต่อเข้าได้กับช่องต่างๆในตัวควบคุมได้ การต่อสามารถใช้กล่องหรือตัวต่อสายไฟใน จุดที่สามารถต่อสายจากโซลินอยด์วาล์วทุกตัวได้ หรือใช้ตัวต่อ ชนิดเส้นต่อเส้นก็ได้เช่นกัน

### การต่อสายจากโซลินอยด์วาล์วเข้ากับตัวต่อสายไฟ

 ทำสัญลักษณ์ที่ดัวต่อสาย เช่น C, 1, 2, 3, 4 , 5, 6, 7, 8, M ควรจะทำสัญลักษณ์ที่สายทุกเส้น แม้สายบางเส้นจะ ต่อไว้เพื่อกรณีด้องการเพิ่มวาล์วหรือเมื่อกรณีสายเส้นใดเสียก็ตาม

 2. ต่อสายเส้นใดเส้นหนึ่งจากสองเส้นที่ออกมาจากคอยด์ของโซลินอยด์วาล์วไปเข้าที่ตัวต่อสาย ต้องแน่ใจว่าหมายเลข สายจากโซลินอยด์วาล์วตรงกับหมายเลขของตัวต่อสายที่ทำสัญลักษณ์ไว้ โดยต่อสายเส้นใดเส้นหนึ่งจากวาล์วตัวที่ 1 เข้าที่ช่องที่ทำสัญลักษณ์ 1 ไว้ และวาล์วตัวที่ 2 เข้าช่องที่ทำสัญลักษณ์ 2 ตามลำดับจนครบทุกวาล์ว ในกรณีที่มีวาล์ว หลัก (Master Valve) ให้ต่อเข้าที่สัญลักษณ์ M

ต่อสายที่เหลืออยู่อีกหนึ่งเส้นของวาล์วแต่ละตัวเข้าด้วยกันและต่อเข้าที่ช่องที่ทำสัญลักษณ์ C

### การต่อสายจากตัวต่อสายไฟเข้ากับตัวควบคุม

 เปิดฝาครอบด้านล่างของตัวควบคุมออก จะเห็นช่องสำหรับต่อสายไฟทั้งหมด
 ต่อสายจากตัวเลข 1 - 8 ที่ทำสัญลักษณ์
 ไว้ที่ตัวต่อสายไฟ ไปยังช่อง V1 - V8 ตามลำดับ และต่อสายจากช่อง M และ C เข้าไปที่ช่อง VM และ COMMON ตามลำดับ ควรทำสัญลักษณ์ ที่สายหรือใช้สายแต่ละช่องด้วยสีคนละสีเพื่อให้ สามารถตรวจสอบสายได้ง่ายกรณีสายมีปัญหา

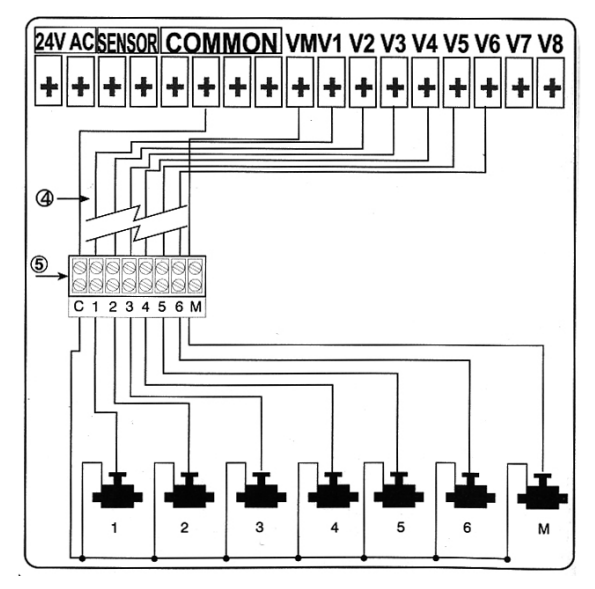

### 2. การต่อตัวรับสัญญาณ (Sensor) – ในกรณีที่ต้องการใช้งาน

ต่อสายจากตัวรับสัญญาณทั้งสองเส้นเข้าที่ช่อง SNSR ของตัวควบคุมตามรูปด้านล่าง สายเส้นใดเข้าช่องใดก็ได้ใน สองช่องที่มีเครื่องหมาย SNS

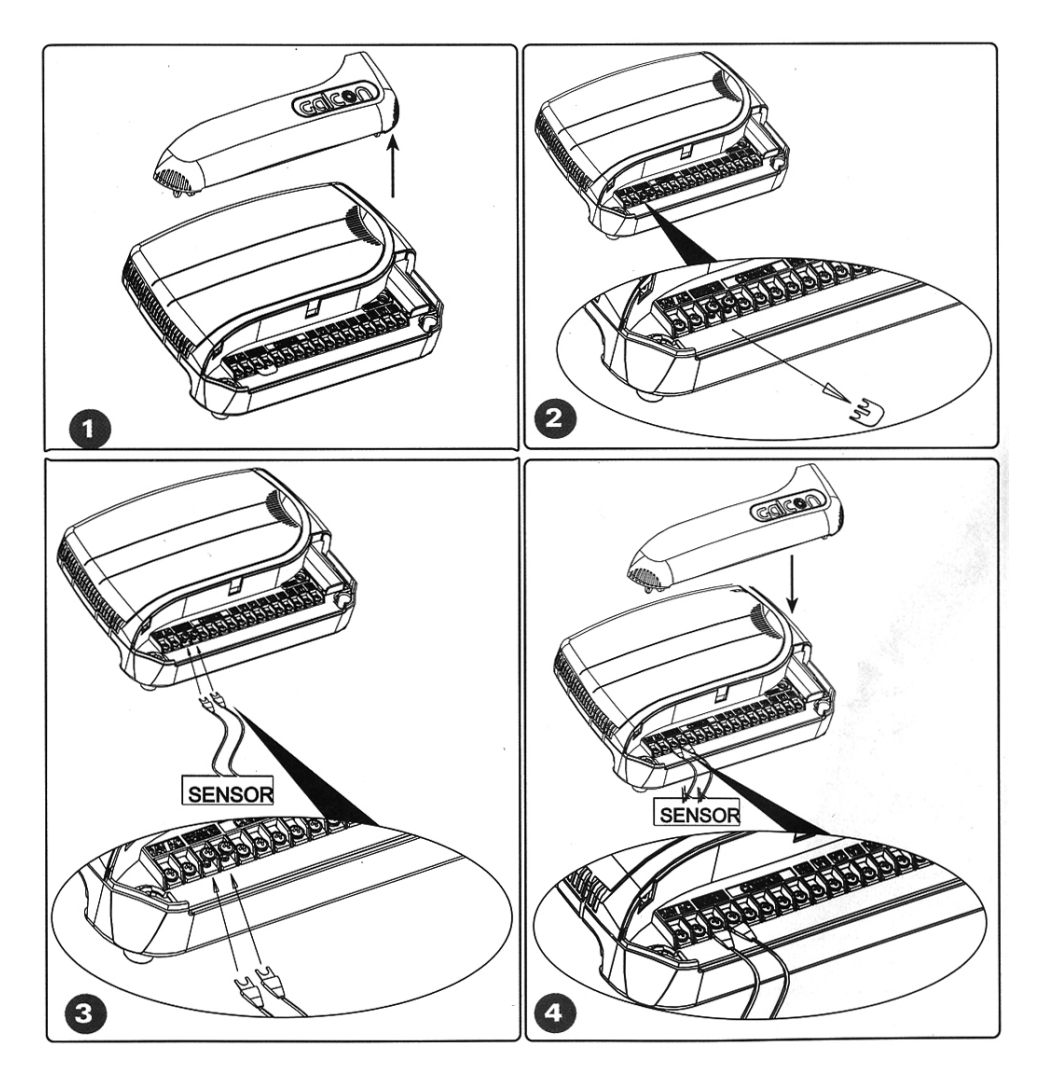

### การต่อตัวควบคุมเข้ากับแหล่งจ่ายใฟฟ้า

- ต่อสายหม้อแปลงสองเส้นเข้าที่ช่องที่มีเครื่องหมาย 24V AC สองช่องทางซ้ายมือสุดของตัวควบคุม เส้นใดจะเข้าช่องใดก็ได้
- 2. เสียบหม้อแปลงเข้าที่ปลั๊กไฟหรือแหล่งจ่ายไฟ ตัวควบคุมจะพร้อมใช้งานทันที
- หากต้องการใช้ตัวควบคุมสั่งงานปั๊มก็สามารถต่อปั๊มผ่านรีเลย์ 24V เข้าที่ช่อง COM และ VM

*หมายเหต*ุ ไม่ควรต่อสายไฟปั้มเข้าตัวควบคุมโดยตรงโดยไม่ผ่านรีเลย์ การต่อรีเลย์ควรทำโดยช่างผู้มีความชำนาญ แหล่งจ่ายไฟที่ใช้กับตัวควบคุมไม่ควรใช้ร่วมกับอุปกรณ์ไฟ้ฟ้าประเภททำงานด้วยมอเตอร์ชนิดอื่นๆ ควรแยกระบบ ไฟฟ้าออกจากกัน

#Galcon

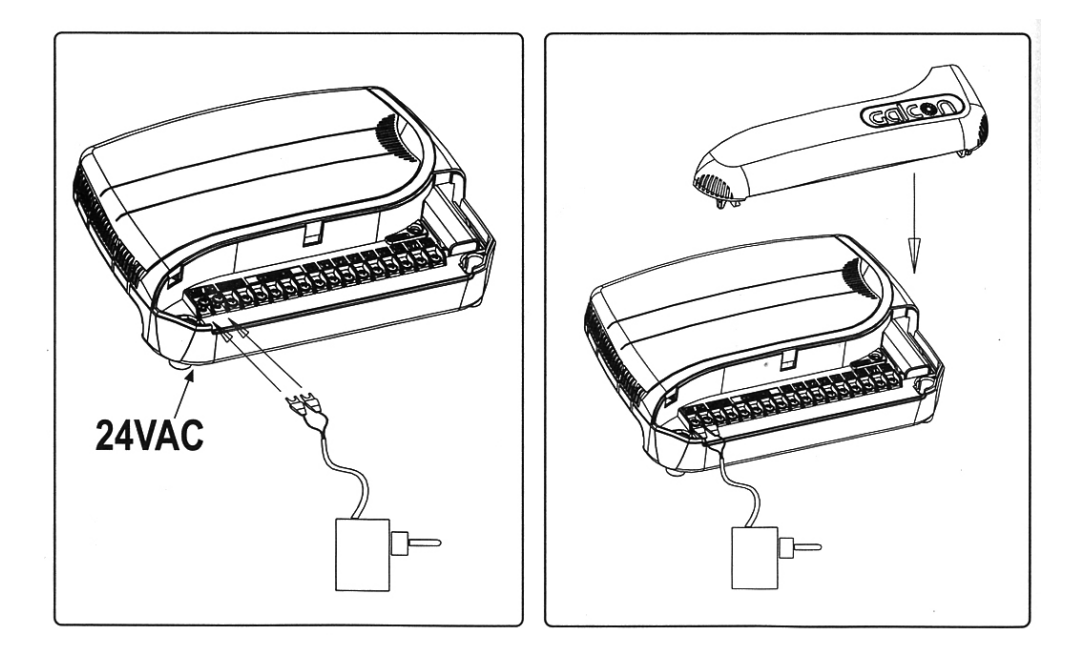

## 4. การตั้งโปรแกรมกับตัวควบคุม

## 4.1 ข้อมูลทั่วไป

- ตัวควบคุมรุ่น AC-GQ มีโปรแกรมที่สามารถตั้งได้สามโปรแกรมได้แก่ A, B และ C
- มีโปรแกรมพิเศษสำหรับใช้ในการควบคุมอุปกรณ์อื่นๆอีกหนึ่งโปรแกรมได้แก่โปรแกรม X

## การตั้งการทำงานให้วาล์วหลายๆตัว

สามารถตั้งโปรแกรมได้สามโปรแกรมได้แก่โปรแกรม A, B หรือ C ในแต่ละโปรแกรมที่ตั้ง จะต้องเลือกวันที่ต้องการ รดน้ำ และเลือกว่าต้องการให้วาล์วตัวใดทำงานตามโปรแกรมใดที่ตั้งไว้บ้าง การตั้งเวลาเปิด จะทำเฉพาะวาล์วดัวแรก ที่ต้องการให้เปิด และกำหนตระยะเวลาการเปิดรดน้ำของวาล์วแต่ละตัว เมื่อวาล์วตัวแรกเปิดแล้ว ตัวอื่นๆที่เหลือจะ เปิดตามกันหลังจากวาล์วตัวก่อนหน้าหยุดการทำงานลง เช่นเมื่อวาล์วตัวแรกหยุดการทำงาน วาล์วตัวที่สองจะเปิด การทำงานตามลำดับจนครบทุกวาล์วที่ได้ตั้งเปิดไว้ วาล์วจะทำงานเพียงครั้งละ 1 ตัวเท่านั้น ถ้ามีการตั้งโปรแกรมให้ วาล์วสองตัวทำงานซ้อนทับเวลาเดียวกันในโปรแกรมที่ต่างกัน เช่นโปรแกรม A กับ B ตั้งเวลาวาล์วตัวที่ 1 และตัวที่ 2 ให้เปิดเวลา 8:00 น.เหมือนกัน ตัวควบคุมจะเปิดทำงานวาล์วตามโปรแกรม A ทั้งหมดก่อน แล้วจึงเปิดวาล์วตาม โปรแกรม B หลังจากวาล์วตัวสุดท้ายตามโปรแกรม A ทำงานเสร็จแล้ว หากโปรแกรม C ก็ซ้อนทับเช่นกัน หลังจาก โปรแกรม B ทำงานเสร็จ วาล์วตามโปรแกรม C จึงจะทำงานเป็นลำดับสุดท้าย วาล์วหนึ่งตัวสามารถถูกกำหนดให้ ทำงานตามโปรแกรมใดก็ได้ แม้จะโดนกำหนดให้ทำงานตามโปรแกรม A แล้ว ก็ยังสามารถให้ทำงานตามโปรแกรม B ได้อีกด้วย โดยในแต่ละโปรแกรมก็ยังสามารถตั้งระยะเวลาการรดน้ำได้อิสระสำหรับวาล์วแต่ละตัวอีกด้วย

## การใช้งานปุ่มกดเบื้องต้น

การตั้งโปรแกรมจะทำโดยการหมุนปุ่มหลักไปที่ตำแหน่งต่างๆ 10 ตำแหน่ง และใช้ปุ่มกด 5 ปุ่มในการเลือกข้อมูลที่ต้อง การตั้งค่าและปรับค่าข้อมูลที่เลือก

- 🕞 ปุ่มเปลี่ยนหน้า ใช้เพื่อเลือกหน้าของการตั้งค่าที่ต้องการ
- ปุ่มเลือก ใช้เพื่อเลือกข้อมูลที่ต้องการตั้งค่า (เช่นเลือกปรับค่าชั่วโมง เมื่อกดแล้วข้อมูลชั่วโมงจะกระพริบพร้อม
   ให้ตั้งค่า)
- 🕑 **ปุ่มโปรแกรม** ใช้เพื่อเลือกโปรแกรมที่ต้องการตั้งค่า เช่น โปรแกรม A, B, C หรือ X
- 🕀 ปุ่มบวก ใช้เพื่อเพิ่มค่าตัวเลขข้อมูลที่ต้องการปรับตั้งค่า (เช่นเพิ่มจาก 0 เป็น 1 ชั่วโมง เป็นต้น)
- \ominus **ปุ่มลบ** ใช้เพื่อลดค่าตัวเลขข้อมูลที่ต้องการปรับตั้งค่า (เช่นเพิ่มจาก 1 เป็น 0 ชั่วโมง เป็นต้น)

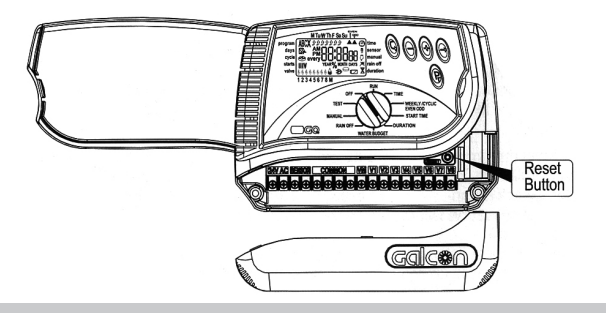

### 4.2 การตั้งโปรแกรม 4.2.1 การตั้งวันและเวลาปัจจุบัน

ในการเริ่มต้นใช้งานตัวควบคุมจะต้องตั้งวันและเวลาปัจจุบันให้ถูกต้องเสียก่อน ตัวควบคุมจึงจะสามารถทำงานได้ อย่างถูกต้อง

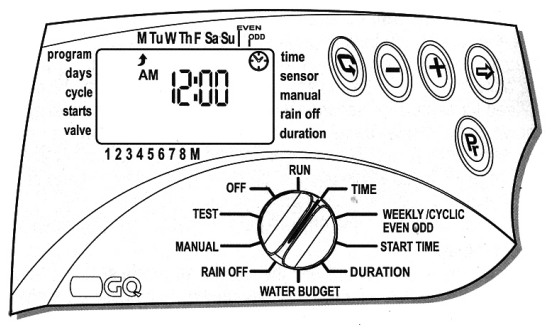

- หมุนปุ่มหลักไปที่ TIME/DATE ( ☉)
- หากต้องการใช้เวลาแบบ 24 ชั่วโมง ให้กดที่ปุ่มบวก ⊕ และปุ่มลบ ─ พร้อมกัน หากต้องการเปลี่ยนกลับไปเป็น แบบ AM/PM ก็ให้กดทั้งสองปุ่มพร้อมกันซ้าอีกครั้ง (หากหน้าจอกระพริบ จะไม่สามารถกดได้)
- กดที่ปุ่มเลือก ⊕ ตำแหน่งชั่วโมงจะกระพริบ จากนั้นให้กดปุ่มบวก ⊕ หรือ ปุ่มลบ ⊝ เพื่อตั้งเวลาชั่วโมงปัจจุบัน (สังเกตุ AM (เข้าหลังเที่ยงคืน) และ PM (บ่ายหลังเที่ยงวัน) ด้วย ควรเลือกให้ถูกต้องว่าเวลาปัจจุบันเป็นช่วงเช้า หรือช่วงบ่าย)
- กดที่ปุ่มเลือก 
   อีกครั้ง ตำแน่งนาทีจะกระพริบ จากนั้นให้กดปุ่มบวก 
   • หรือ ปุ่มลบ 

   โพื่อตั้งเวลานาที ณ ปัจจุบันเช่นกัน

### 4.2.2 การเลือกโปรแกรมวิธีการเปิดรดน้ำ

ตัวควบคุมรุ่นนี้สามารถตั้งวิธีการเปิดรดน้ำได้สามแบบโดยสามารถตั้งวิธีต่างกันได้ในแต่ละโปรแกรม A, B หรือ C

- การตั้งเปิดรดน้ำแบบวันในสัปดาห์ (Weekly) : เป็นการตั้งให้เปิดทุกวันใดๆในสัปดาห์ตามที่ตั้งไว้ เช่น ทุกวันอังคาร พฤหัสบดี และเสาร์ เป็นต้น 🖄
- การตั้งเปิดรดน้ำแบบรอบการเปิด (Cyclical) : เป็นการตั้งให้เปิดเป็นรอบตั้งสามารถตั้งให้เปิดรดทุกวัน, ทุกสามวัน ไปจนกระทั่งถึงรดทุกๆ 30 วันเป็นต้น
- 3. การตั้งเปิดรดน้ำแบบวันคู่วันดี่ (Even-odd) : เป็นการตั้งให้เปิดในทุกๆวันที่ที่เป็นเลขคู่ หรือในทุกๆวันที่ที่เป็น เลขดี่ ▲

### 4.2.3 การตั้งเปิดการทำงานให้วาล์วหลายๆตัว (โปรแกรม A, B และ C)

 ในการเลือกว่าจะตั้งการทำงานของโปรแกรม A, B, C หรือ X ให้หมุนปุ่มหลักไปที่ตำแหน่ง WEEKLY/CY-CLIC/EVEN/ODD

 โปรแกรมที่ตั้งค่าอยู่โปรแกรมใดโปรแกรมหนึ่งจะแสดงอยู่ที่มุมซ้ายบนของหน้าจอ กดปุ่มโปรแกรม ๗ ไป เรื่อยๆ จนกว่าโปรแกรมที่ต้องการจะตั้งปรากฏอยู่ที่หน้าจอ เช่นตามรูปตัวอย่างเป็นการเลือกที่โปรแกรม A และคำว่า Off จะแสดงอยู่ที่หน้าจอ (ในการกดปุ่มโปรแกรมจะพบโปรแกรม X แสดงขึ้นมาด้วย ซึ่งเป็นโปรแกรมพิเศษที่จะกล่าว ถึงต่อไปให้ข้อ 4.3.4)

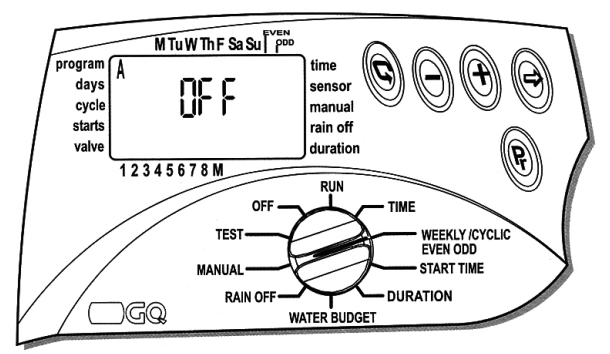

ในการที่จะตั้งให้โปรแกรมเริ่มทำงานได้ จะต้องเลือกวิธีการเปิดรดน้ำวิธีใดวิธีหนึ่งในสามวิธีที่ได้กล่าวไปแล้ว
 ในข้อ 4.2.2 ได้แก่ การตั้งเปิดรดน้ำแบบวันในสัปดาห์ (Weekly), การตั้งเปิดรดน้ำแบบรอบการเปิด (Cyclical),
 การตั้งเปิดรดน้ำแบบวันคู่วันคู่ (Even-odd) โดยการกดปุ่มเปลี่ยนหน้า © เพื่อเลื่อกวิธีการเปิดรดน้ำที่ต้องการ

- โดยการกดปุ่มเปลี่ยนหน้า © ครั้งแรก การตั้งเปิดรดน้ำแบบวันในสัปดาห์ (Weekly) ของโปรแกรม A จะถูกเลือก
- หากกดปุ่มเปลี่ยนหน้า © อีกครั้ง การตั้งเปิดรดน้ำแบบรอบการเปิด (Cyclical) ของโปรแกรม A จะถูกเลือกแทน
- หากกดปุ่มเปลี่ยนหน้า © อีกครั้งการตั้งเปิดรดน้ำแบบวันคู่ (Even) ของโปรแกรม A จะถูกเลือกแทน

*หมายเหต*ุ เมื่อเลือกวิธีการเปิดรดน้ำสำหรับโปรแกรมที่กำลังตั้งค่าอยู่แล้วการตั้งค่าต่อๆไปในโปรแกรมนั้นๆ จะเป็นไปการตั้งค่าตามวิธีการเปิดรดน้ำที่เลือกเท่านั้น หากเลือกวิธีการรดน้ำแบบวันในสัปดาห์ (Weekly) ให้ดูวิธีการตั้งตามข้อ 4.2.4 แบบรอบการเปิด (Cyclical) ให้ดูวิธีการตั้งตามข้อ 4.2.5 และ แบบวันคู่วันคี่ (Even-odd) ให้ดูวิธีการตั้งตามข้อ 4.2.6 ตามลำดับ

### 4.2.4 การตั้งโปรแกรมสำหรับการเปิดน้ำแบบวันในสัปดาห์ (Weekly) 🖄

เป็นการตั้งให้วาล์วที่ถูกกำหนดให้ทำงานตามโปรแกรมที่ตั้งนี้ให้ทำงานตามวันในสัปดาห์ที่เลือกไว้

 หมุนปุ่มหลักไปที่ WEEKLY/CYCLIC/EVEN/ODD กดปุ่มเปลี่ยนหน้า (© เพื่อเลือกให้เปิดน้ำแบบวันในสัปดาห์ (Weekly) ตามรูป

### เลือกวันที่ต้องการเปิดรดน้ำ (วันในสัปดาห์ที่ต้องการเปิดรดน้ำ)

กดปุ่มเลือก ⊕จะมีลูกศรกระพริบอยู่บริเวณใต้ตัวอักษร M (วันจันทร์) หากต้องการรดน้ำในวันที่ลูกศรกระพริบอยู่
 ให้กดปุ่มบวก ⊕ลูกศรจะหยุดกระพริบจากนั้นลูกศรจะไปกระพริบที่บริเวณใต้ตัวอักษร TU (วันอังคาร) แทน หากไม่ต้อง
 การรดน้ำในวันอังคารให้กดปุ่มลบ ⊖ บริเวณใต้ตัวอักษร TU จะไม่ปรากฏลูกศรใดๆ หมายถึงในวันอังคาร ตัวควบคุม
 จะไม่เปิดการรดน้ำใดๆ จากนั้นลูกศร ∱ จะไปกระพริบบริเวณใต้ตัวอักษรถัดไป และให้ทำการตั้งด้วยวิธีเดียวกันจน
 ครบทั้ง 7 วันในสัปดาห์

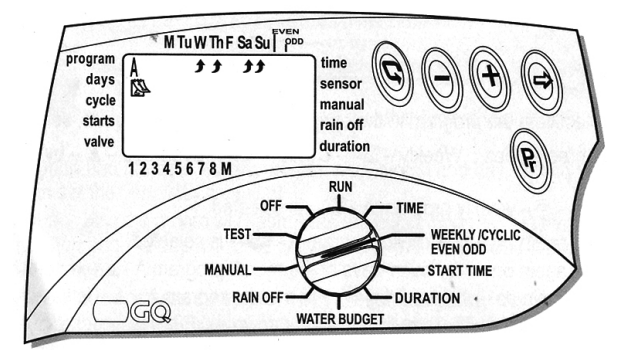

### การตั้งเวลาเปิดรดน้ำ (สำหรับการเปิดรดน้ำแบบวันในสัปดาห์ (Weekly))

ในแต่ละโปรแกรม A, B และ C สามารถตั้งเวลาเปิดได้ถึง 4 ครั้งต่อวันสำหรับการเปิดรดน้ำแบบวันในสัปดาห์ (Weekly) ในแต่ละเวลาเปิดที่ตั้งไว้ วาล์วตัวแรกที่มีการตั้งระยะเวลาการรดไว้จะเปิดทำงานก่อนจากนั้นวาล์วตัวถัดไปจะเปิดทำงาน หลังจากวาล์วตัวแรกปิดการทำงานลงแล้วตามลำดับ (การตั้งระยะเวลาการรดน้ำสำหรับวาล์วแต่ละตัวให้ดูที่ข้อ 4.2.7)

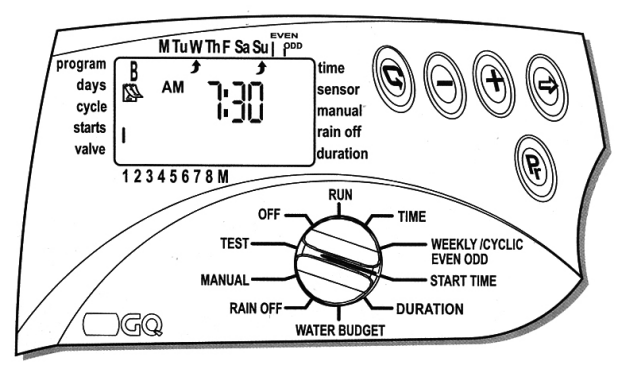

- หมุนปุ่มหลักไปที่ START-TIME เครื่องหมายเลข I (หมายเลข 1 โรมัน) จะปรากฏบริเวณข้างขวาของคำว่า START เมื่อเริ่มใช้งานโปรแกรมเป็นครั้งแรกเวลาเปิดครั้งที่ 1 ให้กด ⊕ คำว่า OFF จะกระพริบ แล้วจึงกดปุ่มบวก ⊕
- 🔹 กดปุ่มเลือก 🔿 ชั่วโมงจะกระพริบใช้ปุ่มบวก 🕀 และปุ่มลบ ⊃ เพื่อตั้งเวลาเปิดที่ต้องการ

• เมื่อกดปุ่มเปลี่ยนหน้า () เครื่องหมายเลข II (หมายเลข 2 โรมัน) จะปรากฏ หมายถึงเป็นการตั้งเวลาเปิดครั้งที่ 2 ของโปรแกรม A (กรณีตัวอักษร A ปรากฏอยู่ที่มุมซ้ายบนของหน้าจอ) ถ้าไม่ต้องการให้มีเวลาเปิดครั้งที่ 2 ให้กดปุ่ม เลือก () ไปกระพริบที่ชั่วโมง จากนั้นกดปุ่มบวก () หรือปุ่มลบ () ก็ได้ไปเรื่อยๆจนกว่าจะเจอคำว่า OFF การตั้ง เวลาเปิดสามารถทำได้ 4 ครั้ง ตั้งแต่ เครื่องหมาย I, II, III และ IV (เปลี่ยนเมื่อกดปุ่มเปลี่ยนหน้า () คือการตั้ง เวลาเชื้องหมาย I, II, III และ IV (เปลี่ยนเมื่อกดปุ่มเปลี่ยนหน้า () คือการตั้ง เวลาเปิดสรั้งที่ 1 ถึง 4 ตามลำดับ

เมื่อตั้งเวลาเปิดเสร็จแล้วจะต้องทำการตั้งระยะเวลาการเปิดของวาล์วแต่ละตัวในแต่ละโปรแกรม A, B หรือ C ที่ตั้งไว้โดยสามารถดูวิธีการตั้งระยะเวลาการรดน้ำได้ที่ข้อ 4.2.7 การตั้งโปรแกรมจึงจะเสร็จสมบูรณ์

### 4.2.5 การตั้งโปรแกรมสำหรับการเปิดน้ำแบบรอบการเปิด (Cyclical) 🗳

เป็นการตั้งให้วาล์วที่ถูกกำหนดให้ทำงานตามโปรแกรมที่ตั้งนี้ให้ทำงานเมื่อครบรอบวันที่กำหนดเช่นทุกๆ 1 วัน ทุกๆ 3 วัน ไปจนถึงทุกๆ 30 วัน เป็นต้น การตั้งรอบนี้จะเป็นการตั้งให้วาล์วทุกตัวที่ต่อเข้าที่ตัวควบคุมนี้ทำงานตามรอบที่ กำหนดไว้เช่นเดียวกันทุกวาล์ว

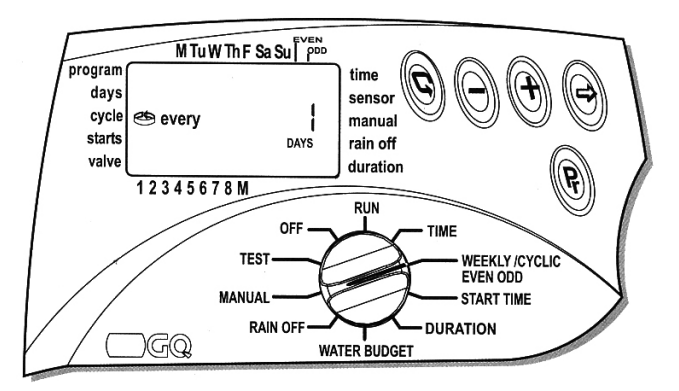

### การเลือกรอบวันการรดน้ำแบบรอบการเปิด (Cyclical)

- หมุนปุ่มหลักไปที่ WEEKLY / CYCLIC / EVEN / ODD
- กดปุ่มเปลี่ยนหน้า ( จนสัญลักษณ์ ( ปรากฏบนหน้าจอ พร้อมกับจำนวน 1 วันทางด้านขวามือของหน้าจอ หากเลือกไว้เป็น 1 วันนั่นหมายถึงรดทุกๆวัน
- กดปุ่มเลือก 🕞 หมายเลข 1 วันจะกระพริบ
- กดปุ่มบวก 🕀 หรือปุ่มลบ ⊝ เพื่อเพิ่มหรือลดรอบวันที่ต้องการจะเปิดรดน้ำ

14

### การตั้งเวลาเริ่มรดน้ำแบบรอบการเปิด (Cyclical) 🗳

ในการตั้งค่าเวลาเริ่มรดน้ำแบบนี้จะเป็นการตั้งค่าเวลาและวันที่ต้องการให้เริ่มรอบวันรดน้ำ (การตั้งเวลาเริ่มรดน้ำ แบบนี้จะมีเวลาเริ่มให้ตั้งเพียงครั้งเดียวเท่านั้น)

วาล์วตัวที่สองจะทำงานตามหลังจากวาล์วตัวแรกทำงานเสร็จและตัวที่สามจะทำหลังจากตัวที่สองทำงานเสร็จตาม ลำดับ วาล์วแต่ละตัวจะทำงานนานเท่าไรขึ้นอยู่กับการตั้งระยะเวลาการรดน้ำของวาล์วแต่ละตัวตามข้อ 4.2.7

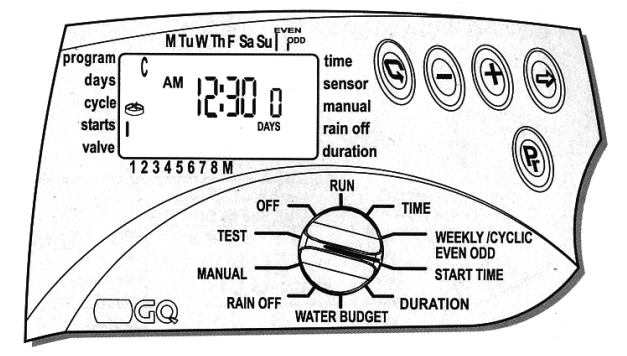

หากต้องการให้ตัวควบคุมเริ่มรอบวันการรดน้ำในวันนี้ทันทีควรตั้งวันเป็น 0 แต่หากต้องการให้รอบวันการรดน้ำเริ่ม ในอีก 3 วันข้างหน้าก็ให้ตั้งเป็น 3 สามารถตั้งให้เริ่มได้ไกลที่สุดในอีก 30 วันข้างหน้า (การตั้งวันเริ่มนี้จะไม่เหมือนกับ การตั้งรอบวันการรดที่ได้กล่าวไปแล้วในหน้าที่แล้ว เนื่องจากการตั้งวันในที่นี้คือการตั้งวันที่จะเริ่มรอบวันการรดน้ำ ยกตัวอย่างเช่น หากตั้งรอบวันการรดไว้ที่ 2 วันในหน้าที่แล้ว ส่วนที่หน้านี้ตั้งไว้ 3 วัน และสมมุติว่าวันนี้เป็นวันจันทร์ ที่ 1 เมื่อโปรแกรมทำงาน โปรแกรมจะเริ่มนับวันพุทธที่ 3 เป็นวันเริ่มต้นของรอบวัน จากนั้นทุกๆ 2 วัน ระบบจะทำ งานตามเวลาที่ตั้งไว้ ดังนั้นวันศุกร์ที่ 5, วันอาทิตย์ที่ 7, วันอังคารที่ 9 ต่อไปเรื่อยๆ โปรแกรมการรดน้ำจะทำงานไป เรื่อยจนกว่าจะมีการตั้งโปรแกรมใหม่)

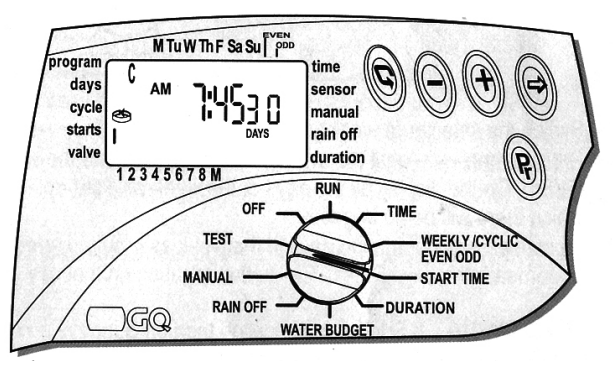

 หมุนปุ่มหลักไปที่ START-TIME หน้าจอจะปรากฏเลข I (หมายเลข 1 โรมัน) ที่ข้างขวาของคำว่า STARTS ที่หน้า จออาจจะแสดงเวลาที่เคยตั้งไว้ล่าสุด หรือ คำว่า OFF

- กดปุ่มเลือก ⊕ อีกครั้งตำแหน่งวันจะกระพริบกดปุ่มบวก ⊕ หรือปุ่มลบ ⊝ เพื่อตั้งวันที่ต้องการให้รอบวันการรด เริ่มการทำงาน
- เมื่อตั้งเวลาเปิดเสร็จแล้วจะต้องทำการตั้งระยะเวลาการเปิดของวาล์วแต่ละตัวในแต่ละโปรแกรม A, B หรือ C ที่ตั้ง
   ไว้โดยสามารถดูวิธีการตั้งระยะเวลาการรดน้ำได้ที่ข้อ 4.2.7 การตั้งโปรแกรมจึงจะเสร็จสมบูรณ์

## 4.2.6 การตั้งโปรแกรมสำหรับการเปิดน้ำแบบวันคู่วันคี่ (Even–odd) 🔺

เมื่อเลือกการรดน้ำแบบนี้จะเป็นการรดทุกๆวันคู่ หรือทุกๆวันคี่เท่านั้น จะไม่สามารถเลือกวันในสัปดาห์ที่ต้องการจะ รดน้ำได้

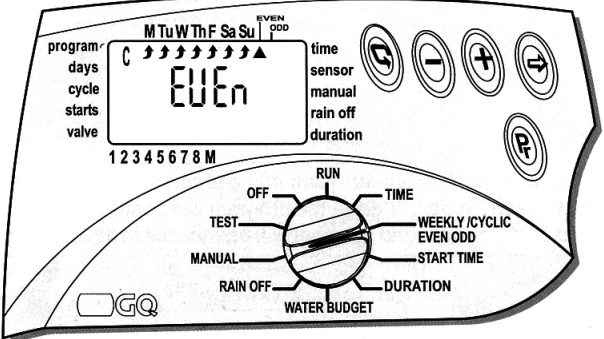

- หมุนปุ่มหลักไปที่ WEEKLY / CYCLIC / EVEN / ODD
- กดปุ่มเปลี่ยนหน้า © จนปรากฏคำว่า EVEN และมีเครื่องหมายสามเหลี่ยม ▲ ที่ใต้คำว่า EVEN ที่มุมบนขวา ของหน้าจอ และลูกศรจะปรากฏขึ้นที่ได้วันทุกๆวัน หากไม่ต้องการรดน้ำที่วันใดในสัปดาห์ก็สามารถกำหนดได้
- หากไม่ต้องการรดน้าที่วันใดในสัปดาห์ให้กดปุ่มเลือก 
   ไปจนกระทั่งลูกศรใต้วันในสัปดาห์ที่ไม่ต้องการให้รดน้ำ

   กระพริบจากนั้นจึงกดปุ่มลบ 

   ฉุกศรภายได้วันนั้นจะหายไประบบจะไม่ทำการเปิดรดน้ำในวันนั้น

   ยกตัวอย่างเช่น หากเลือกกดให้ลูกศรหายไปในวันอาทิตย์ ทุกๆวันอาทิตย์ระบบก็จะไม่ทำงานถึงแม้วันอาทิตย์ใดเป็น

   วันคู่ก็ตาม
- หากต้องการเลือกรดน้ำทุกวันคี่ให้กดปุ่มเปลี่ยนหน้า 🕞 อีกครั้งจะมีคำว่า Odd ปรากฏขึ้นที่หน้าจอ

สำหรับวิธีการตั้งเวลาเปิดของวันคู่และวันคี่นั้น ให้ทำวิธีการเดียวกันกับที่อธิบายไปแล้วในหน้า 13-14 ของการตั้งเวลาเปิดรดน้ำ

#### PROGRAMING

**%Galcon** 

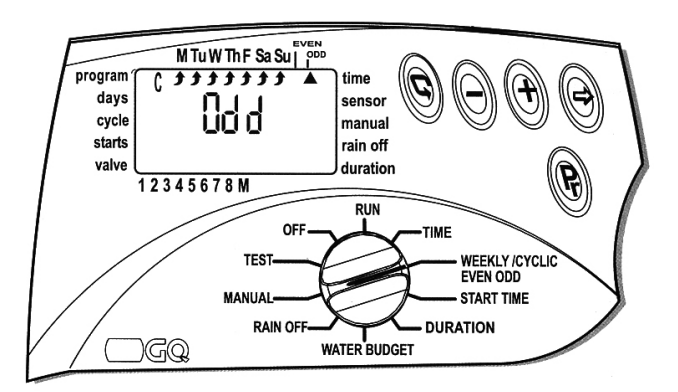

## 4.2.7 การกำหนดวาล์วให้ทำงานตามแต่ละโปรแกรมที่ตั้งไว้ 📓 และการกำหนดระยะเวลาการรดน้ำ

**ของวาล์วแต่ละตัว** (การตั้งเปิดรดน้ำทั้งสามแบบ คือแบบวันในสัปดาห์ (Weekly), แบบรอบวันการรด (Cyclical), และแบบวันคู่วันคี่ (Even-Odd) นั้น ใช้วิธีการกำหนดวาล์วและตั้งระยะเวลาการรดน้ำเหมือนกันทั้งหมด)

วิธีการตั้งค่าดังกล่าวนี้เป็นการกำหนดว่าวาล์วตัวใดจะทำงานตามโปรแกรม A, B หรือ C บ้าง และวาล์วแต่ละตัว จะเปิดรดน้ำนานเท่าใดบ้าง

ระยะเวลาการเปิดรดน้ำของวาล์วแต่ละตัวสามารถตั้งค่าได้ตั้งแต่ 1 นาทีไปจนถึง 4 ชั่วโมง (3 ชั่วโมง 59 นาที) วาล์วทุกตัว ตัวที่ 1-8 (กรณีเป็นรุ่น AC-GQ8 หากเป็น AC-GQ4 จะสั่งงานวาล์วได้เพียงแค่ 4 ตัว) สามารถถูกกำหนด ให้ทำงานตามโปรแกรมใดๆก็ได้ (A, B, C หรือ X) หลายโปรแกรมพร้อมกัน

• ระยะเวลาที่เคยกำหนดไว้จะปรากฏอยู่หรืออาจจะแสดงเป็น 0:00 ในกรณีตั้งโปรแกรมเป็นครั้งแรก 🕞

 กดปุ่มเลือก ⊕ อีกครั้งตำแหน่งนาที่จะกระพริบ กดปุ่มบวก ⊕ หรือปุ่มลบ ⊝ เพื่อตั้งค่าระยะเวลาการเปิดวาล์ว รดน้ำเป็นนาที

• กดปุ่มเปลี่ยนหน้า 🕞 เพื่อเลื่อนลูกศรไปวาล์วตัวถัดไปและตั้งค่าด้วยวิธีเดียวกันจนครบทุกวาล์ว

หากต้องการเปลี่ยนไปตั้งที่โปรแกรมอื่นๆให้กดปุ่มโปรแกรม 
 โดยวิธีการเปิดรดน้ำจะเป็นตามที่ได้ตั้งไว้ก่อน

 หน้านี้แล้ว ขั้นตอนนี้จะเป็นการกำหนดวาล์วที่ต้องการจะเปิดในโปรแกรมนั้นๆและระยะเวลาการเปิดวาล์วรดน้ำเท่านั้น

หมายเหตุ การกำหนดวาล์วใดๆให้ระยะเวลาการรดน้ำเป็น 0:00 นั่นหมายถึงวาล์วตัวนั้นๆจะไม่เปิด ลูกศรที่เหนือเลข วาล์วนั้นๆจะหายไป สำหรับการตั้งวาล์วที่ต้องการจะเปิดและระยะเวลาที่ต้องการเปิดวาล์วในแต่ละโปรแกรมให้ทำวิธี การเดียวกันกับที่ได้กล่าวไว้ข้างบน

### 4.3 การใช้งานโปรแกรมระดับสูง

## 4.3.1 การทำหนดชดเชยหรือลดอัตราส่วนการรดน้ำเป็นเปอร์เซ็นจากระยะเวลารดน้ำที่ตั้งไว้

หากต้องการลดหรือเพิ่มระยะเวลาการรดน้ำเป็นอัตราส่วนจากระยะเวลารดน้ำที่ตั้งไว้ของทุกๆวาล์วพร้อมกันในแต่ละ โปรแกรม A, B, หรือ C ก็สามารถทำได้โดยใช้โปรแกรมดังกล่าวนี้

• หมุนปุ่มหลักไปที่ WATER BUDGET

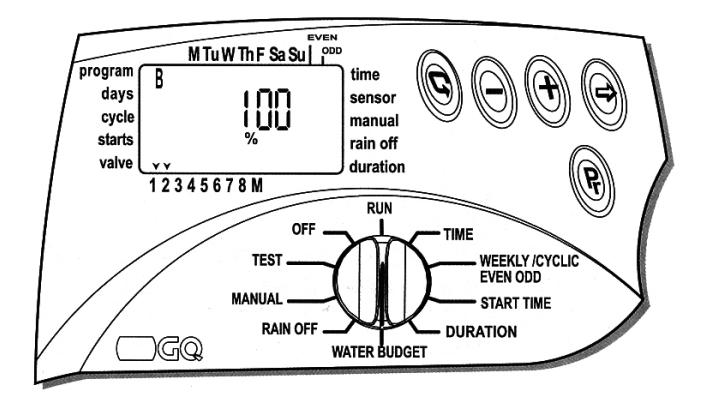

 ระยะเวลากการรดสามารถเพิ่มได้สูงสุด 190% และลดลงตำสุดได้ที่ 10% (นั่นหมายความว่าหากมีการตั้งระยะ เวลารดน้ำของวาล์วตัวที่ 1 ไว้ 10 นาทีการปรับค่าไปที่ 190% วาล์วตัวที่ 1 จะรดน้ำเป็น 19 นาที หากปรับค่าไปที่ 10% วาล์วตัวที่ 1 จะรดน้ำเพียงแค่ 1 นาทีเท่านั้น ค่าปกติ 100% คือการรด 10 นาทีตามที่ตั้งไว้) (วาล์วตัวอื่นๆก็ตั้งเหมือนกัน ตามที่กำหนดระยะเวลารดน้ำ)

หากต้องการตั้งที่โปรแกรมอื่น กดปุ่มโปรแกรม (P) เพื่อเลือกโปรแกรมที่ต้องการจะตั้งค่า

### หมายเหตุ

ระยะเวลาการรดน้ำสูงสุดที่สามารถเพิ่มได้จากการปรับค่าเปอร์เซ็นคือ 4 ชั่วโมง ถึงแม้ว่าเปอร์เซ็นที่ตั้งเพิ่มจริงๆ แล้วมากกว่า 4 ชั่วโมงโ ปรแกรมก็จะทำงานเพียงแค่ 4 ชั่วโมงเท่านั้น

ระยะเวลาการรดน้ำตำสุดที่สามารถลดได้จากการปรับค่าเปอร์เซ็นคือ 1 นาที ถึงแม้ว่าเปอร์เซ็นที่ตั้งลดจริงๆแล้ว น้อยกว่า 1 นาที โปรแกรมก็จะทำงานอย่างน้อย 1 นาทีเสมอ

### 4.3.2 การปิดการใช้งานโปรแกรมชั่วคราวในหน้าฝน 🎘

การใช้งานโปรแกรมนี้เพื่อต้องการปิดการทำงานของโปรแกรม A, B, C, หรือ ทุกโปรแกรมชั่วคราว เช่นในช่วงที่ฝนตก ชุกและไม่จำเป็นต้องรดน้ำเป็นต้น โปรแกรมที่ตั้งไว้จะไม่ถูกเปลี่ยนแปลงใดๆเมื่อใช้โปรแกรมนี้เป็นการหยุดการใช้งาน โปรแกรมชั่วคราวเท่านั้น การปิดการใช้งานสามารถทำได้ตั้งแต่ 1 ถึง 240 วัน เมื่อครบวันที่ตั้งไว้โปรแกรมจะกลับมา ทำงานตามปกติ

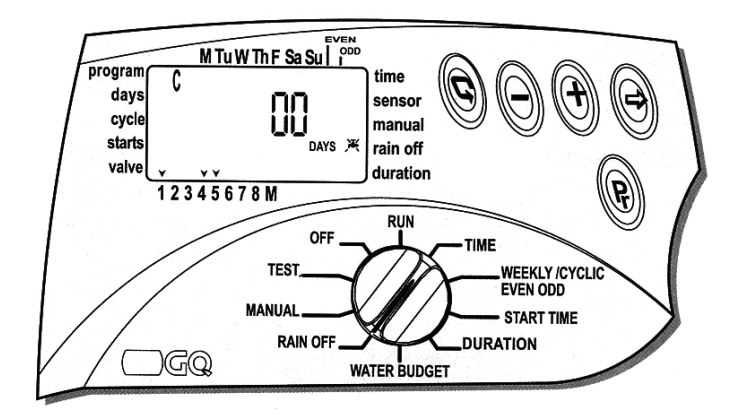

หมุนปุ่มหลักไปที่ RAIN OFF

 กดปุ่มโปรแกรม (P) เพื่อเลือกโปรแกรมที่ต้องการปิดการทำงานชั่วคราว สัญลักษณ์โปรแกรมที่เลือกอยู่จะ ปรากฏที่มุมซ้ายบน พร้อมกับ ตัวเลขจำนวนวัน สัญลักษณ์ลูกศร ที่เหนือวาล์วที่ถูกตั้งให้ทำงานในโปรแกรมนั้น และเครื่องหมาย RAIN OFF ที่บริเวณมุมขวาล่างของหน้าจอ X

 กดปุ่มโปรแกรมอีกครั้งเพื่อเลือกโปรแกรมอื่นๆที่ต้องการจะปิดการทำงานชั่วคราว และทำการตั้งค่าเช่นเดียว กันจนครบทุกโปรแกรมที่ต้องการ

### 4.3.3 การเปิดโปรแกรม MANUAL ให้วาล์วแต่ละตัวรดน้ำทันที

หากต้องการเปิดให้วาล์วรดน้ำเปิดทันที่สามารถทำได้สามวิธี

- เปิดให้วาล์วทุกตัวที่ตั้งค่าไว้ในโปรแกรม A, B หรือ C ทำงานตามลำดับทีละตัวตามโปรแกรมที่เลือกเปิด
- 2. เปิดให้วาล์วตัวใดตัวหนึ่งจากโปรแกรมใดโปรแกรมหนึ่งทำงาน
- เปิดให้วาล์วทุกตัวในทุกโปรแกรมทำงานตามลำดับทีละตัว

#### หมายเหตุ:

หากเปิดโปรแกรม MANUAL ในขณะที่โปรแกรมปกติทำงานอยู่ โปรแกรมปกติจะหยุดทำงานจนกว่าโปรแกรม MANUAL จะทำงานเสร็จ โปรแกรมปกติจึงจะกลับมาทำงานอีกครั้ง

การเปิดให้อาล์อทุกตัวที่ตั้งค่าไว้ไนโปรแกรม A, B หรือ C ทำงานตามลำดับทีละตัวตามโปรแกรมที่ เลือกเปิด

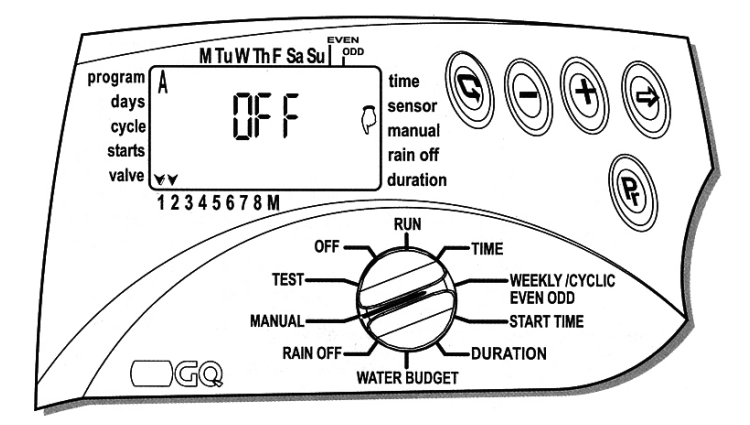

หมุนปุ่มหลักไปที่ MANUAL

 กดปุ่มโปรแกรม ๗ เพื่อเลือกโปรแกรมที่ต้องการเปิดการทำงาน สัญลักษณ์โปรแกรมที่เลือกอยู่จะปรากฏที่มุม ช้ายบน (เช่นโปรแกรม A ตามรูป) พร้อมกับคำว่า OFF, สัญลักษณ์ลูกศร ▼ ที่เหนือวาล์วที่ถูกตั้งให้ทำงานในโปรแกรม นั้น และ เครื่องหมาย ₱ ที่หน้าคำว่า MANUAL

 กดปุ่มบวก ⊕ คำว่า ON จะปรากฏขึ้นที่หน้าจอ และเครื่องหมายหยดน้ำ ▲ จะแสดงขึ้นที่เหนือวาล์วและภาย ใน 2-3 วินาที เครื่องหมายหยดน้ำ ๗ ของวาล์วหลัก (MASTER-VALVE) จะปรากฏขึ้นเช่นกัน หลังจากวาล์วตัวที่ 1 ทำงานเสร็จวาล์วตัวที่ 2 ของโปรแกรมที่เลือกจะทำงานต่อไปจนครบทุกวาล์วที่ถูกกำหนดให้ทำงานตามโปรแกรมนั้นๆ

### การเปิดให้อาล์อตัอใดตัอหนึ่งจากโปรแกรมใดโปรแกรมหนึ่งทำงาน

หมุนปุ่มหลักไปที่ MANUAL

 กดปุ่มเปลี่ยนหน้า (๑) เครื่องหมายลูกศร ▼ จะกระพริบและระยะเวลาการเปิดวาล์วของวาล์วตัวนั้นจะปรากฏ ขึ้นที่หน้าจอ ถ้าต้องการเปิดวาล์วตัวดังกล่าวให้กดปุ่มบวก () เมื่อวาล์วเปิดเครื่องหมายหยดน้า (▲ ที่เหนือวาล์วตัว ที่เปิดอยู่จะแสดงขึ้น และหลังจากนั้นอีก 2-3 วินาทีเครื่องหมายหยดน้ำ (▲) ของวาล์วหลัก (MASTER-VALVE)
 จะปรากฏขึ้นเช่นกัน หากต้องการเปิดวาล์วอื่นต่อไปให้กดปุ่มเปลี่ยนหน้า (๑) อีกครั้งจากนั้นให้กดปุ่มเลือก (
 เพื่อเลือกวาล์วที่ต้องการจะเปิด

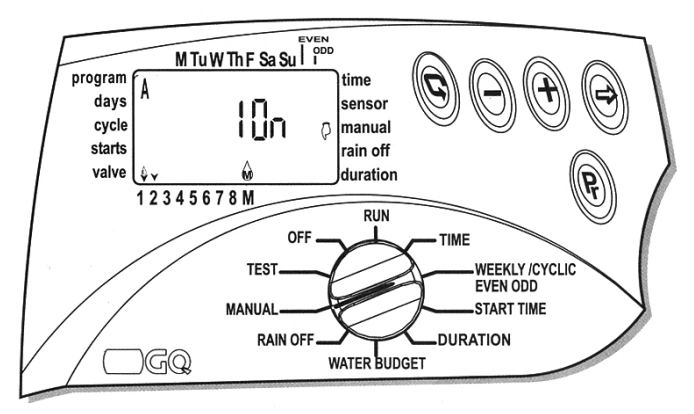

### การเปิดให้วาล์วทุกตัวในทุกโปรแกรมทำงานตามลำดับทีละตัว

- หมุนปุ่มหลักไปที่ MANUAL
- 🔹 กดปุ่มโปรแกรม 🕑 จนกระทั่งสัญลักษณ์ A B C ปรากฏขึ้นที่มุมซ้ายบนของหน้าจอ พร้อมกับเครื่องหมาย 🆡

ที่หน้าคำว่า MANUAL ด้านขวามือของหน้าจอ และคำว่า STOP ที่บริเวณกลางหน้าจอ และเครื่องหมายลูกศร ▼ จะ แสดงขึ้นที่เหนือวาล์วทุกวาล์วที่ถูกกำหนดให้ทำงานในโปรแกรม A, B หรือ C โปรแกรมใดโปรแกรมหนึ่งหรือทุกโปร แกรมก็ตาม

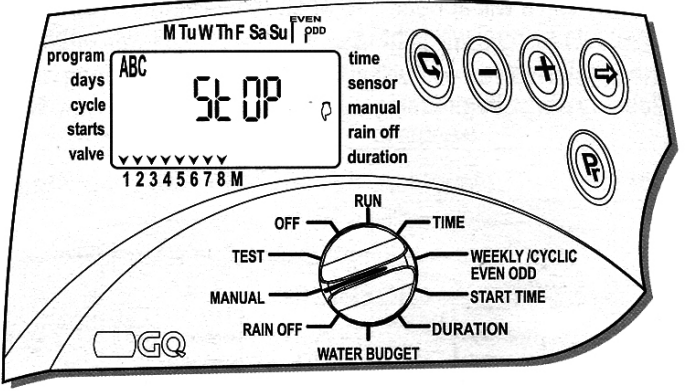

 วาล์วทุกตัวที่ถูกตั้งไว้ในแต่ละโปรแกรมจะทำงานตามลำดับโดยเรียงจากโปรแกรม A ไปโปรแกรม B และ โปรแกรม C ตามลำดับ

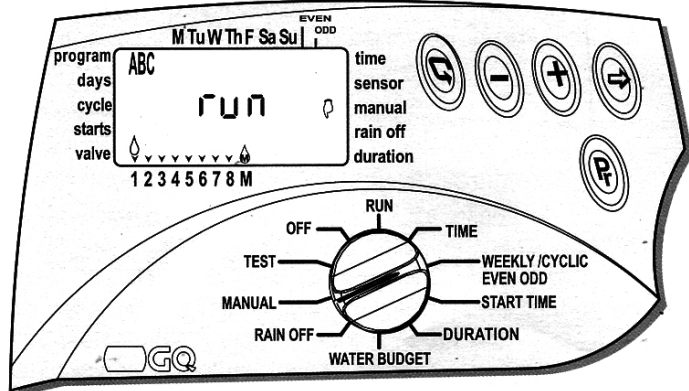

### 4.4 การใช้งานโปรแกรม X

- โปรแกรม X เป็นโปรแกรมพิเศษสำหรับใช้ในการตั้งเวลาเปิดปิดอุปกรณ์อื่นๆนอกเหนือจากวาล์วไฟฟ้าเช่น น้ำพุ, ไฟสวน, และอื่นๆ

- การตั้งเปิดการใช้งานของโปรแกรม X สามารถตั้งได้แบบวันในสัปดาห์ (WEEKLY) เท่านั้น

 การตั้งเปิดของโปรแกรม X นี้จะแยกอิสระจากโปรแกรมอื่นๆ และการเปิดการใช้งานจะไม่มีการจ่ายไฟไปยังช่อง
 MASTER-VALVE การใช้งานตัวรับค่าสัญญาณ (Sensor) และการตั้ง RAIN OFF จะไม่มีผลต่อการเปิดของโปรแกรม
 X การใช้งานให้โปรแกรมดังกล่าวนี้ เปิดอุปกรณ์อื่นๆที่ไม่ใช่อุปกรณ์ที่ใช้ไฟกระแสสลับ 24 โวล์ท (24 VAC) จะต้องใช้ คู่กับรีเลย์ 24 VAC ที่กระแสไฟสูงสุดไม่เกิน 50 มิลิแอมป์ (50 mA)

 การใช้งานโปรแกรม X นี้จะเปิดใช้งานเฉพาะช่องวาล์วตัวสุดท้ายเท่านั้น เช่นหากเป็นรุ่น AC 8 ต้องต่อรีเลย์และ อุปกรณ์เข้าที่ช่อง 8 เท่านั้น หรือถ้าเป็นรุ่น AC 6 ซึ่งสามารถควบคุมวาล์วได้สูงสุด 6 ตัว ก็ต้องต่อที่ช่อง 6 และวาล์ว ไฟฟ้าจะใช้ได้แค่ช่อง 1-5 เท่านั้นเป็นต้น

### การตั้งเวลาโปรแกรม X

- หมุนปุ่มหลักไปที่ตำแหน่ง WEEKLY/CYCLIC/EVEN/ODD

### หมายเหตุ :

การใช้งานโปรแกรม X นี้จะต้องไม่กำหนดให้วาล์วตัวสุดท้ายทำงานตามโปรแกรมอื่นๆ (โปรแกรมA, B, หรือ C) ที่ตั้ง ไว้เพื่อเปิดระบบรดน้ำอัดโนมัติ PROGRAMING

**Galcon** 

### 5. การทดสอบวาล์ว

การทดสอบนี้จะเป็นการทดสอบให้วาล์วเปิดเพื่อดูว่าระบบรดน้ำทำงานหรือไม่

- หมุนปุ่มหลักไปที่ตำแหน่ง TEST
- ตัวเลข 8 (ตัวควบคุมรุ่น AC 8) จะปรากฏพร้อมกับหมายเลขเวอร์ชั่นที่ด้านขวาของเลข และเครื่องหมายลูกศร
- ▼▼▼▼▼▼▼▼▼ จะปรากฏขึ้นเหนือวาล์วทุกตัวที่มีการต่ออยู่

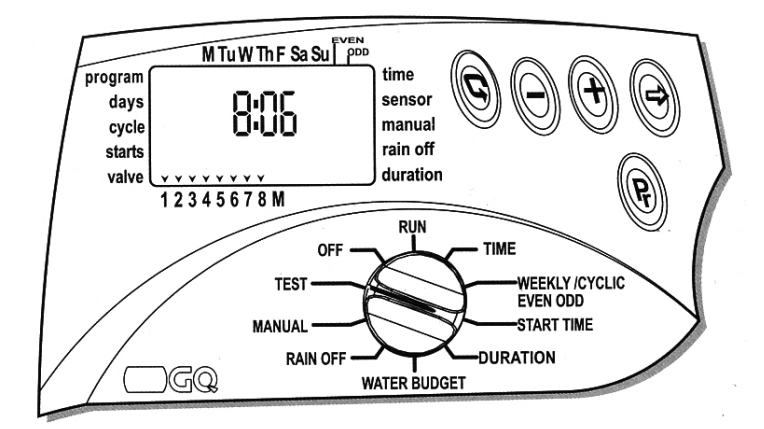

หากสัญลักษณ์หยดน้ำ 🍐 กระพริบที่เหนือวาล์วตัวใด มีความเป็นไปได้ว่าวาล์วตัวดังกล่าวมีการลัดวงจรหรือ
 ช็อตที่สายไฟหรือที่ตัวคอยด์เกิดขึ้น ควรทำการตรวจสอบและเปลี่ยนให้เรียบร้อย

• หากต้องการปิดระบบทดสอบกดปุ่มลบ 🔾 วาล์วจะปิดลง

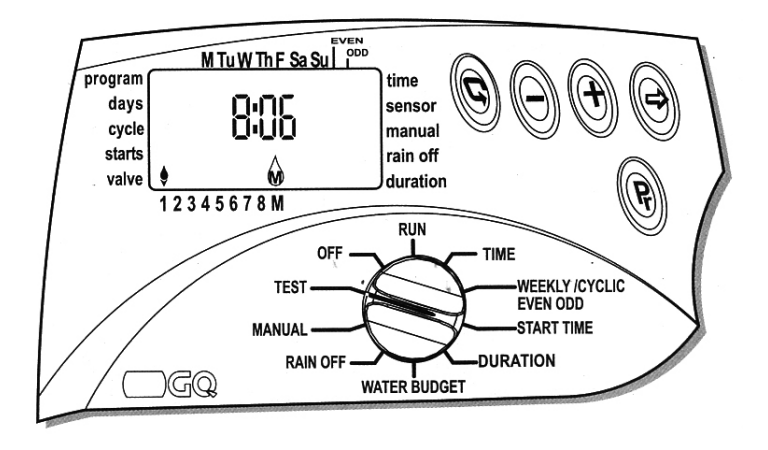

### 6. โหมดปิดการทำงาน (OFF)

การใช้โหมดนี้เพื่อปิดการทำงานของโปรแกรมทุกโปรแกรมแบบไม่กำหนดเวลา

- หมุนปุ่มหลักไปที่ตำแหน่ง OFF คำว่า OFF จะกระพริบที่หน้าจอ
- กดปุ่มบวก ⊕ คำว่า OFF จะหยุดกระพริบและโปรแกรมทุกโปรแกรมจะหยุดทำงานทันที

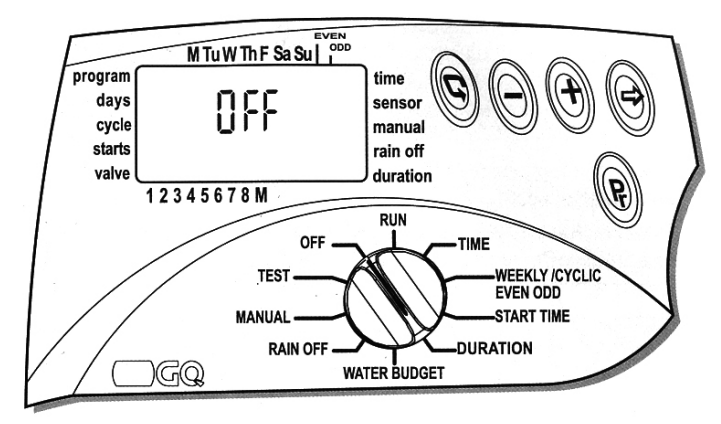

หากต้องการเปิดโปรแกรมต่างๆให้กลับมาทำงานเช่นเดิมให้หมุนปุ่มหลักจากตำแหน่ง OFF ไปที่ตำแหน่งอื่นๆตำแหน่งใดก็ได้ โปรแกรมจะเริ่มทำงานตามลำดับเวลาที่ได้ตั้งไว้เดิม

## 7. โหมดเปิดการทำงาน

เป็นโหมดที่ใช้แสดงผลโปรแกรมที่กำลังทำงานอยู่ตามที่ได้ตั้งไว้ การหมุนปุ่มอยู่ที่ตำแหน่งนี้จะไม่สามารถตั้งค่าโปร แกรมใดๆได้

- หมุนปุ่มหลักไปที่ดำแหน่ง RUN
- วาล์วที่กำลังเปิดอยู่จะกระพริบที่หน้าจอ และจะแสดงเวลาการเปิดวาล์วโดยการนับเวลาถอยหลัง
- หากโปรแกรมใดโปรแกรมหนึ่งถูกตั้งให้ปิดการทำงานชั่วคราว สัญลักษณ์ 🗮 จะปรากฏ
- หากมีการตั้งค่าชดเชยหรือลดอัตราส่วนการรดน้ำเป็นเปอร์เซ็น เครื่องหมาย % จะปรากฏ

## สัญลักษณ์เตือนถ่านใกล้หมด 🖂

เมื่อถ่านใกล้หมด เครื่องหมาย ๗ จะปรากฏที่หน้าจอ ควรเปลี่ยนถ่านให้เร็วที่สุด ถ่านจะเป็นเพียงตัวสำรองไฟเพื่อ ไม่ให้เวลาบัจจุบันที่ตั้งไว้หายไป ในกรณีที่ไฟฟ้าดับหรือขัดข้อง อย่างไรก็ตามหากถ่านหมดและเวลาบัจจุบันหายไป แต่โปรแกรมที่ตั้งไว้จะไม่หายไปด้วย (เครื่องสามารถจดจำโปรแกรมไว้ได้ถึง 20 ปี) แต่เมื่อไฟฟ้ากลับมาแล้วเวลาจะ กระพริบนั่นหมายถึงจะต้องทำการตั้งวันเวลาบัจจุบันของเครื่องใหม่

### หมายเหตุ :

กรณีที่เวลากระพริบนั่นหมายถึงจะต้องเปลี่ยนถ่านและต้องตั้งวันเวลาปัจจุบันใหม่อีกครั้ง

### สัญลักษณ์เตือนเมื่อไม่มีไฟฟ้าเข้าที่ตัวเครื่อง 底目

ในกรณีที่ไม่มีไฟฟ้าเข้าที่ตัวเครื่อง สัญลักษณ์ 🚾 จะปรากฏขึ้นที่หน้าจอ นั่นหมายถึงว่าไม่มีไฟฟ้าจ่ายเข้าที่ตัวควบคุม ถึงแม้ว่าหน้าจอของตัวควบคุมจะไม่ดับไปก็ตาม (เนื่องจากใช้ไฟจากถ่านไฟฉายสำรอง)

#### หมายเหต

ในขณะที่ไม่มีไฟฟ้าจ่ายเข้าที่ตัวควบคุมวาล์วทุกตัวจะปิดถึงแม้ว่าโปรแกรมที่ตัวเครื่องจะทำงานต่อไปก็ตาม

## 8. การล้างโปรแกรมที่ตั้งไว้

### โปรแกรมทุกโปรแกรมที่ตั้งไว้ที่ตัวควบคุมสามารถถูกล้างออกได้ทั้งหมด

เปิดฝาครอบด้านล่างออกและกดปุ่ม RESET โดยการใช้ไขควงหรือปากกา การแสดงผลทุกชนิดจะปรากฏขึ้นที่หน้าจอ ึกดปุ่มเลือก 🛞 ปุ่มบวก 🕀 และปุ่มลบ 🔵 พร้อมกันทันทีและกดค้างไว้ 2 วินาที่ คำว่า dEL Pr จะปรากฏขึ้นที่หน้าจอ และข้างๆจะมีจำนวนและเวอร์ชั่นของตัวควบคุมแสดงขึ้น โปรแกรมทั้งหมดจะถูกล้าง พร้อมสำหรับการตั้งโปรแกรม ใหม่ทั้งหมด

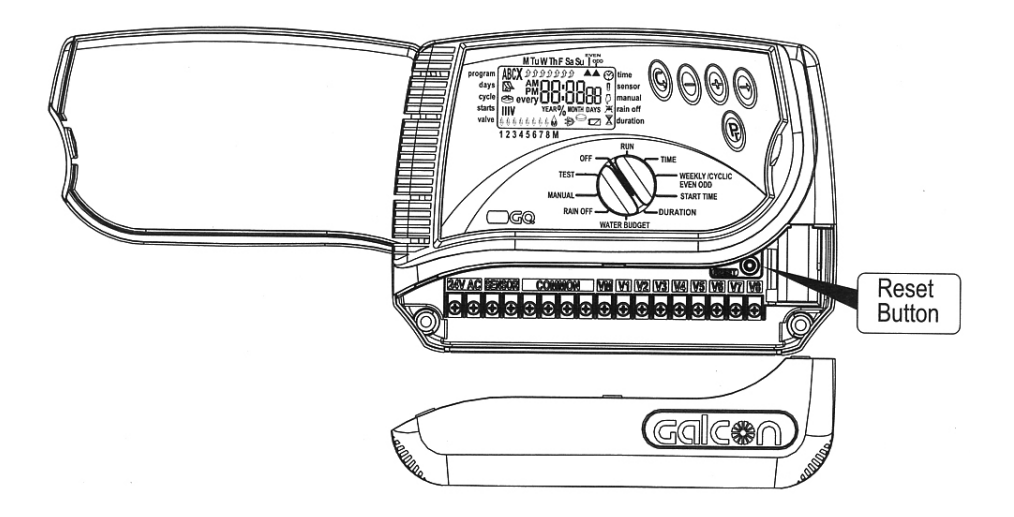

## 9. การบำรุงรักษา และการแก้ไขปัญหาเบื้องต้น

- ควรติดตั้งกรองน้าที่บริเวณก่อนเข้าวาล์วและควรทำความสะอาดกรองสม่ำเสมอ การไม่ติดตั้งกรองน้ำอาจทำให้เกิด ความผิดพลาดในการเปิดปิดวาล์วได้
- ถ่านที่ใช้ควรเปลี่ยนทุกๆ 1ปี และควรใช้ถ่านอัลคาไลน์ (Alkaline) เท่านั้น
- ระบบน้ำที่ใช้งานวาล์ว<sup>่</sup>ไฟฟ้านี้ควรมีแรงดันระหว่าง 1-8 บาร์ (BAR)

| ปัญหาและอาการที่พบ                                                                          | สาเหตุ                                                                                                    | แนวทางแท้ไข                                                                                                    |
|---------------------------------------------------------------------------------------------|----------------------------------------------------------------------------------------------------|----------------------------------------------------------------------------------------------------|
| <ul> <li>วาล์วไม่เปิด ทั้งในการตั้งเปิดแบบ<br/>อัดโนมัติและทั้งการเปิดแบบ Manual</li> </ul> | <ul> <li>ห้าอาจจะไม่ผ่านเข้าระบบ หรือสัญญาน<br/>ไฟอาจไม่เข้าถึงวาล์วไฟฟ้า</li> </ul>                                                         | <ul> <li>ตรวจสอบว่าวาล์วหลัก (MASTER<br/>VALVE) เปิด ขณะวาล์วแต่ละตัวเปิดล้าง<br/>กรองน้ำ ตรวจสอบว่าสายไฟที่เดินจาก<br/>ตัวควบคุมเข้าที่วาล์วแต่ละตัวมีสัญญาน<br/>ไฟมา</li> </ul> |
| • หน้าจอไม่แสดงผล                                                                           | • มีความผิดปกติที่ไฟฟ้า หรือถ่าน                                                                                                    | <ul> <li>ตรวจสอบไฟฟ้าที่จ่ายเข้าตัวควบคุม</li> <li>ตรวจสอบหม้อแปลง หรือ เปลี่ยนถ่าน</li> </ul>                                                                                    |
| <ul> <li>เครื่องหมาย Sensor กระพริบ<br/>ตลอดเวลา และวาล์วไม่ยอมเปิด</li> </ul>              | <ul> <li>สายไฟที่ต่อระหว่างช่อง Sensor ทั้ง<br/>สองช่องไม่เชื่อมต่อกัน</li> </ul>                                                            | <ul> <li>เปลี่ยนตัวรับสัญญาน (Sensor) หรือ<br/>เชื่อมต่อช่อง Sensor ทั้งสองช่องใหม่</li> </ul>                                                                                    |
| <ul> <li>วาล์วไม่ปิดถึงแม่จะได้ยินเสียงคลิ๊ก<br/>จากตัวโซลินอยด์แล้วก็ตาม</li> </ul>        | <ul> <li>วาล์วไฟฟ้าไม่ได้ถูกตั้งให้เปิดแบบ<br/>AUTO, มีสิ่งสกปรกขวางทางปิดวาล์ว,<br/>วาล์วชำรุด เช่น แผ่นไดอาแฟรมอาจจะ<br/>ฉีกขาด</li> </ul> | <ul> <li>บิดลิ้นเปิดปิดวาล์วให้อยู่ในตำแหน่ง</li> <li>CLOSE / AUTO, ทำความสะอาดวาล์ว,</li> <li>เปลี่ยนวาล์วตัวใหม่</li> </ul>                                                     |
| <ul> <li>การทำงานของตัวควบคุมผิดปกติ</li> </ul>                                             | • การตั้งค่าผิดพลาด                                                                                                    | • กดปุ่ม RESET และตั้งค่าวัน, เวลา<br>บัจจุบันใหม่                                                                                                    |

#### PROGRAMING

Galcon

### 10. อุปกรณ์เสริมต่างๆ

- กรองน้ำ ¾"
- กรองน้ำ 1"
- โซลินอยด์วาล์ว ¾" 24 VAC
- โซลินอยด์วาล์ว 1" 24 VAC
- โซลินอยด์วาล์ว 1 ½" 24 VAC
- หม้อแปลงไฟฟ้า 24 VAC / 230 V
- สายไฟไส้ 2 สาย ความยาว 100 เมตร
- สายไฟไส้ 6 สาย ความยาว 100 เมตร
- สายไฟไส้ 8 สาย ความยาว 100 เมตร
- สายไฟไส้ 10 สาย ความยาว 100 เมตร
- เซนเซอร์น๊าฝน (RAIN SENSOR)

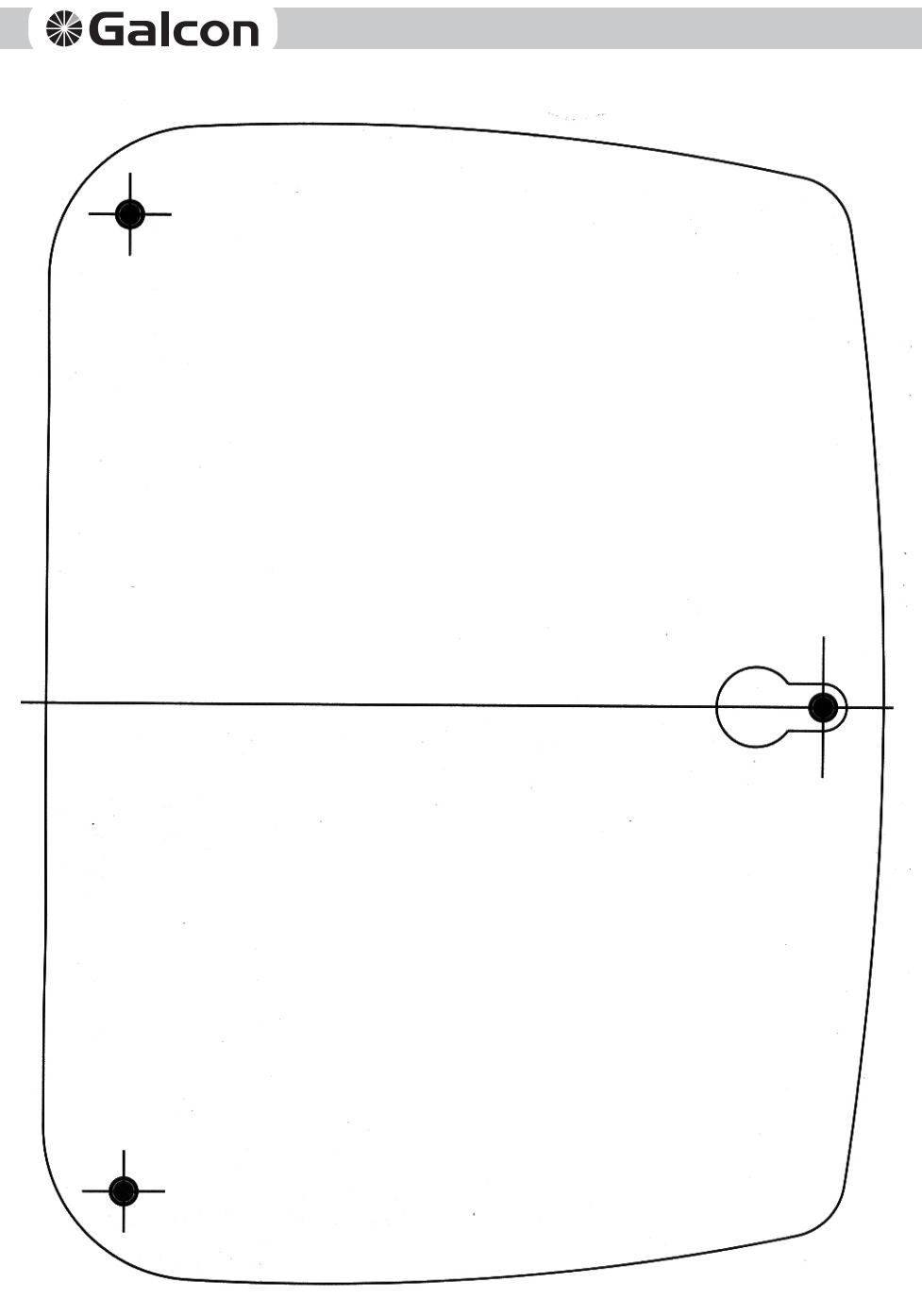

SCALE 1:1